7106504705 REV 1.0.

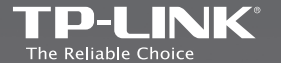

## TP-LINK TECHNOLOGIES CO., LTD.

Specifications are subject to change without notice. TP-LINK is a registered trademark of TP-LINK TECHNOLOGIES CO., LTD. Other brands and product names are trademarks or registered trademarks of their respective holders.

No part of the specifications may be reproduced in any form or by any means or used to make any derivative such as translation, transformation, or adaptation without permission from TP-LINK TECHNOLOGIES CO., LTD. Copyright © 2014 TP-LINK TECHNOLOGIES CO., LTD. All rights reserved.

www.tp-link.com

## **Quick Installation Guide**

3G Mobile Wi-Fi

English
 български
 Čeština

> Eesti

- > Hrvatski
- › Latviešu
- › Lietuvių
- Magyar
   Polski
- > Română
- Slovenčina
- Slovenski
- Srpski jezik/Српски језик

## CONTENTS

| български       6         Čeština       11         Eesti.       16         Hrvatski.       21         Latviešu       26         Lietuvių       31         Magyar.       36         Polski       41         Română       46         Slovenčina       51         Slovenski       56         Srpski јеzik/Српски језик       61 | English                   | 1  |
|----------------------------------------------------------------------------------------------------|---------------------------|----|
| Čeština                                                                                                    | български                 | 6  |
| Eesti.       16         Hrvatski.       21         Latviešu       26         Lietuvių       31         Magyar.       36         Polski       41         Română       46         Slovenčina       51         Slovenski       56         Srpski јеzik/Српски језик       61                                                    | Čeština                   | 11 |
| Hrvatski                                                                                                    | Eesti                     | 16 |
| Latviešu                                                                                                    | Hrvatski                  | 21 |
| Lietuvių                                                                                                    | Latviešu                  | 26 |
| Magyar                                                                                                    | Lietuvių                  | 31 |
| Polski                                                                                                    | Magyar                    |    |
| Română46<br>Slovenčina51<br>Slovenski56<br>Srpski јеzik/Српски језик61                                                                                                    | Polski                    | 41 |
| Slovenčina51<br>Slovenski56<br>Srpski јеzik/Српски језик61                                                                                                    | Română                    | 46 |
| Slovenski56<br>Srpski jezik/Српски језик61                                                                                                    | Slovenčina                | 51 |
| Srpski jezik/Српски језик61                                                                                                    | Slovenski                 | 56 |
|                                                                                                    | Srpski jezik/Српски језик | 61 |

L

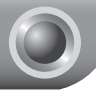

## **Quick Installation Guide**

Note: 1. The product model shown in this QIG is "M5250", as an example. 2. Information for technical support can be found in the last page.

## Connecting to the Internet

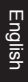

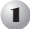

## Hardware Installation

Open the cover upwards, then install the SIM card, battery as shown.

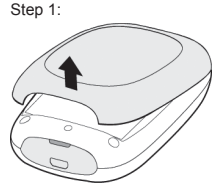

Step 3:

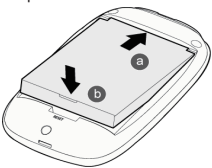

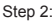

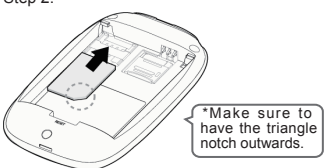

\*The SIM card is not provided by TP-LINK.

\*Micro or Nano SIM cards should be converted using provided SIM card trays. \*Recommend using the provided battery.

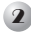

## Turn on the M5250

Hold the **power button** until the LED screen is as shown below. (You can also hold the power button to turn off the M5250.)

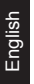

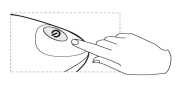

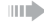

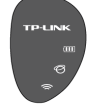

## Connecting to the Internet

When power on, the M5250 will boot in 1 minute. Please follow the corresponding instructions according to the status of Internet LED.

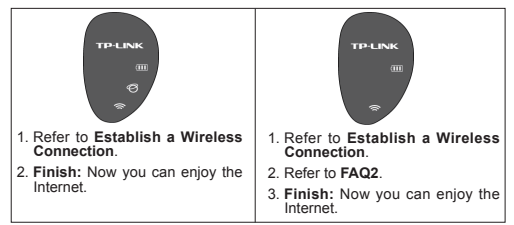

## Establish a Wireless Connection

Search for the Wireless Network name (SSID) and type in the Wireless Password found on the M5250 rear cover label.

\*We suggest changing the wireless name and password on the Web-Management page for your own security.

## \*Advanced configuration

For advanced configuration, please enter the web-management page:

Type http://192.168.0.1 in a web browser and press Enter, then enter the default username and login password: admin, and press Log in.

## FAQ(Frequently Asked Questions)

## FAQ1.What should I do if I cannot log into the web-management page?

- 1. Verify that your device is connecting to the M5250.
- 2. Verify that you entered the correct IP address http://192.168.0.1.
- 3. Verify that your device is obtaining an IP address automatically.

#### FAQ2.What should I do if I cannot access the Internet?

#### Tip1. Check the LAN connection

- Type http://192.168.0.1 in a web browser and press Enter, then enter the default username and login password: admin, and press Log in.
- Check if you can log into the web-management page successfully. If not, please refer to FAQ1 and retry.

#### Tip2. Check the PIN code

- Type http://192.168.0.1 in a web browser and press Enter, then enter the default username and login password: admin, and press Log in.
- Check the "Connection Status->SIM Card Status" on the Status page.
- If the current status is PIN required, please choose "Advanced ->SIM Lock->PIN Management", then enter the correct PIN code according to your ISP and click Unlock for the settings to take effect.

#### Tip3. Check your ISP parameters

- Type http://192.168.0.1 in a web browser and press Enter, then enter the default username and login password: admin, and press Log in.
- Choose "Advanced->Dial-up->Profile Management" to verify the parameters are correct with your ISP. These parameters include APN, User name and Password.
- If these settings are not correct, please click Create to create a new profile with the correct parameters, and then select Dial-up to choose the new profile from the Profile List.

#### Tip4. Check the current network connection mode

- Type http://192.168.0.1 in a web browser and press Enter, then enter the default username and login password: admin, and press Log in.
- Choose "Advanced->Dial-up" to check the Dial-up Type, if the current type is manual, and the Network status is Disconnected, then click Connect button to reconnect it.

- Note: In the manual connection mode, the M5250 will lose 3G connection automatically if internet activity idles for 5 minutes, in that case, you can repeat Tip4 to recover.
- Tip5. Check the SIM card status
  - 1. Verify that your SIM card has sufficient credit.
  - 2. Verify that your SIM is in your ISP's service area.
  - 3. Verify that your SIM card is a WCDMA or GSM SIM card.
  - 4. Verify that you install the SIM card correctly.

## FAQ3. How do I restore factory default settings?

Tip1. Hold the RESET button for about 5 seconds until all of the LED light on.

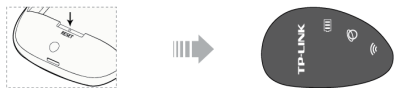

Tip2. Log into the web-management page, and go to "Advanced ->System Tools->Restore Factory".

Note:once the M5250 is restored, all the current configurations will be lost and you may need to reconfigure it.

If your questions are not included here, please refer to our offical website www.tp-link.com for technical support.

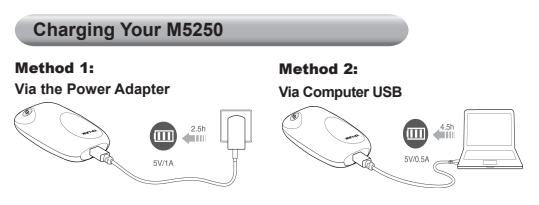

\*If the battery icon on the M5250's LED screen light on and doesn't flash any more, it means your M5250 is fully recharged.

English

## **Power Saving Mode**

#### For power saving, you may encounter the three situations below:

- 1. The LED icon  $\bigodot$  and  $\fbox$  will turn off and the (III) will flash automatically after 60 seconds.
- The WiFi connection will turn off automatically if no WiFi devices connect to the M5250 for 15 minutes.
- When the M5250 is in manual connection mode, the 3G connection will disconnect automatically if internet activity idles for 5 minutes.

#### How do I recover from power saving mode?

- · In 1 and 2, you can simply tap the power button to recover.
- In 3, you can log into the web-management page, and go to "Advanced ->Dial-up", then click the Connect button to reconnect.

\*Please refer to the User Guide to modify the 3G and Wi-Fi Power Saving default settings.

#### Screen Display

| TP-LINK    | (III) | Battery Status     |
|------------|-------|--------------------|
| am         | Ø     | Internet Connected |
| (9)<br>(2) | ()(   | WiFi Status        |
|            |       |                    |

## Important Safety Information

- · Keep the device away from water, fire, humidity or hot environments.
- · Do not attempt to disassemble or modify the device.
- · Do not use damaged power adapter or USB cables to charge the device.
- · Do not use any chargers other than those recommended.
- Do not use the device where wireless devices are not allowed.

\*Please follow the above instructions when operating the device. We cannot guarantee that no accidents or damage will take place due to improper use of the device. Please use with care and operate at your own risk.

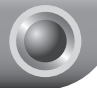

## Ръководство за бърза инсталация

Забележка: 1. Моделът на продукта, показан като пример в това бързо ръководство за инсталация, е "М5250".

> Информация за техническа поддръжка може да бъде намерена на последната страница.

#### Свързване към интернет

#### Хардуерна инсталация

Отворете капака нагоре, след което инсталирайте SIM картата, батерията, както е показано.

български

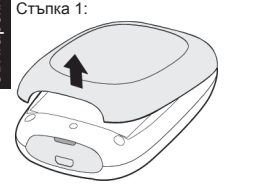

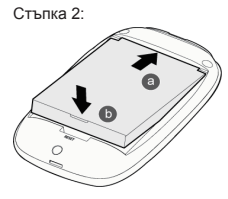

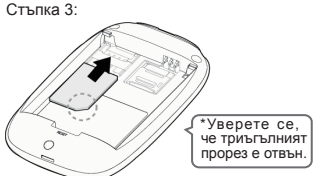

\*SIM картата не се предоставя от TP-LINK.

\*SIM карти от тип Micro или Nano трябва да се преобразуват с помощта на предоставените конзоли за SIM карти.

\*Препоръчително е да се използва предоставената батерия.

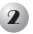

## Включете продукта М5250

Задръжте бутона за захранването, докато LED екранът е такъв, както е показан по-долу. (Можете също да задържите бутона за захранването, за да изключите M5250.)

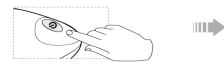

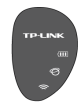

## Свързване към интернет

След включване M5250 ще зарежда за 1 минута. Моля, следвайте съответните инструкции според състоянието на светодиодния индикатор за интернет.

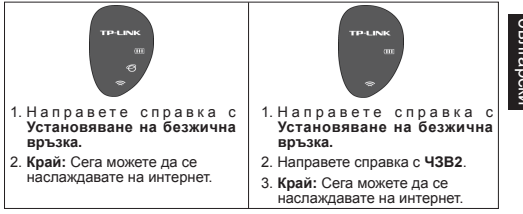

## Установяване на безжична връзка

Потърсете името на безжична мрежа (SSID) и напишете паролата за нея, която се намира на етикета на задния капак на M5250.

\*Ние предлагаме да промените името на безжичната мрежа и паролата за нея на страницата за управлен ие на уеб за вашата собствена сигурност.

## \*Разширена конфигурация

За разширена конфигурация влезте в страницата за управление на уеб:

Напишете http://192.168.0.1 в уеб браузър и натиснете Enter, след което въведете потребителското име по подразбиране и паролата за влизане: admin и натиснете Log in (Влизане).

## ЧЗВ (Често Задавани Въпроси)

#### ЧЗВ1. Какво трябва да направя, ако не мога да вляза в страницата за управление на уеб?

- 1. Проверете дали устройството ви е свързано към M5250.
- 2. Проверете дали сте въвели правилния IP адрес http://192.168.0.1.
- Проверете дали вашето устройство получава IP адрес автоматично.

#### ЧЗВ2. Какво трябва да направя, ако нямам достъп до интернет?

#### Съвет 1. Проверете LAN връзката

- Напишете http://192.168.0.1 в уеб браузър и натиснете Enter, след което въведете потребителското име по подразбиране и паролата за влизане: admin и натиснете Log in (Влизане).
- Проверете дали можете да влезете успешно в страницата за управление на уеб.Ако не, направете справка с ЧЗВ1 и опитайте пак.

#### Съвет 2. Проверете PIN кода

- Напишете http://192.168.0.1 в уеб браузър и натиснете Enter, след което въведете потребителското име по подразбиране и паролата за влизане: admin и натиснете Log in (Влизане).
- Проверете "Connection Status->SIM Card Status"("Състояние на връзка->Състояние на SIM карта") на страницата за състояние.
- 3. Ако за проверката на текущото състояние се изисква PIN код, изберете "Advanced->SIM Lock->PIN Management" ("Pазширени ->Заключване на SIM->Управление на PIN"), след което въведете правилния PIN код, даден от доставчика ви на интернет услуги и щракнете върху Unlock (Отключване), за да влязат в сила настройките.

#### Съвет 3. Проверете параметрите на доставчика ви на интернет услуги

- Напишете http://192.168.0.1 в уеб браузър и натиснете Enter, след което въедете потребителското име по подразбиране и паролата за влизане: admin и натиснете Log in (Влизане).
- 2. Изберете "Advanced->Dial-up->Profile Management" ("Разширени->Набиране->Управление на профил"), за да проверите дали параметрите съвпадат с тези на доставника ви на интернет услуги. Тези параметри включват име на точка за достъп, потребителско име и парола.
- 3. Ако тези настройки не са правилни, щракнете върху Create (Създаване), за да създадете нов профил с правилните параметри след това изберете Dial-up (Набиране), за да изберете новия профил от списька с профили.

**5ългарски** 

Съвет 4. Проверете режима на свързване към настоящата мрежа

- Напишете http://192.168.0.1 в уеб браузър и натиснете Enter, след което въведете потребителското име по подразбиране и паролата за влизане: admin и натиснете Log in (Bnusane).
- Изберете "Advanced->Dial-up" ("Разширени->Набиране"), ако текущият тип е ръчен и състоянието на мрежата е Disconnected ("Прекъсната връзка"), след което щракнете върху бутона Connect (Свързване), за да възстановите връзката.

Забележка: В режим на ръчно свързване М5250 ще загуби автоматично 3G връзката, ако няма активността в интернет за 5 минути, можете да повторите съвет 4 за възстановяване.

#### Съвет 5. Проверете състояние на SIM картата

- 1. Проверете дали SIM картата има достатъчен кредит.
- Проверете дали SIM картата ви е областта на обслужване на вашия доставчик на интернет услуги.
- Проверете дали SIM картата ви е WCDMA карта или GSM SIM карта.
- 4. Проверете дали сте инсталирали правилно SIM картата.
- ЧЗВЗ. Как да възстановя фабричните настройки по подразбиране?
- Съвет 1. Дръжте бутона RESET (Възстановяване) за около 5 секунди, докато светна всички LED лампи.

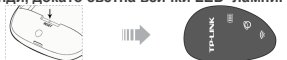

Съвет 2. Влезте в страницата за управление на уеб и отидете на "Advanced->SystemTools->Restore Factory" ("Разширени ->Системни инструменти->Възстановяване на фабрични настройки").

Забележка: след възстановяване на фабричните настройки на М5250, всички сегашни конфигурации ще се загубят и вие трябва да ги конфигурирате отново.

Ако вашите въпроси не са включени тук, направете справка на официалния ни уеб сайт www.tp-link.com за техническа поддръжка.

#### Зареждане на вашия М5250

#### Метод 1:

Метод 2:

Чрез адаптер за захранването

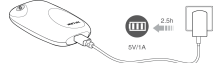

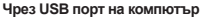

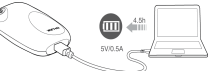

\*Ако иконата на батерия на LED екрана на М5250 свети и вече не мига, това означава, че М5250 е напълно зареден.

#### Режим на пестене на енергия

#### За пестене на енергия може да срещнете трите ситуации подолу:

- WiFi връзката ще се изключи автоматично, ако в продължение на 15 минути към M5250 не се свържат никакви WiFi устройства.
- Когато M5250 е в режим на ръчно свързване, 3G връзката ще прекъсне автоматично, ако няма активност в интернет в продължение на 5 минути.

#### Как да възстановя от режим на пестене на енергия?

- В ситуации 1 и 2 можете просто да натиснете бутона на захранването, за да възстановите.
- В ситуация 3 можете да влезете в страницата за управление на уеб и да отидете на "Advanced->Dial-up" ("Разширени->Набиране"), след което щракнете върху бутона Connect (Свързване), за да се свържете отново.

Моля направете справка с ръководството за потребителя, за да промените настройките по подразбиране за пестене на енергия за 3G и Wi-Fi.

#### Показване на екрана

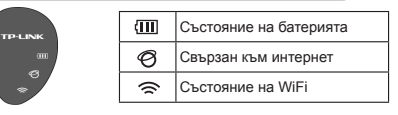

### Важна информация за безопасност

- Дръжте устройството далеч от вода, огън, влага или източници на горещина.
- Не правете опит да разглобявате или модифицирате устройството.
- Не използвайте повреден адаптер за захранване или повредени USB кабели за зареждане на устройството.
- Не използвайте други зарядни устройства освен препоръчаните устройства.
- Не използвайте устройството там, където не са разрешени безжични устройства.

\*Моля следвайте горните инструкции, когато работите с устройството. Ние не можем да гарантираме, че няма да има злополуки или повреда, ако устройството не се използва правилно. Моля използвайте внимателно и на свой собствен риск.

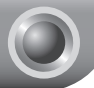

## Příručka pro rychlou instalaci

Poznámka: 1. Model produktu zobrazený v této příručce je "M5250" a slouží jako příklad.

2. Informace o technické podpoře jsou na poslední straně.

## Připojení k internetu

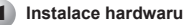

Otevřete kryt vysunutím nahoru, poté vložte SIM kartu a baterii dle obrázku.

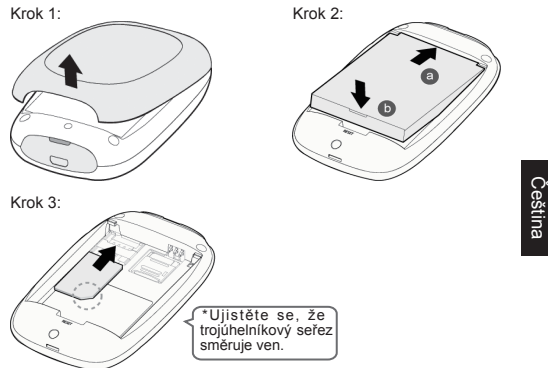

\*SIM kartu společnost TP-LINK neposkytuje.

\*Na Micro nebo Nano SIM karty je třeba použít dodávané adaptéry na standardní velikost SIM karty.

\*Doporučujeme použít dodávanou baterii.

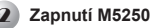

Podržte tlačítko zapnutí, dokud LED displej nevypadá dle obrázku níže. (Tlačítko zapnutí slouží také k vypnutí M5250.)

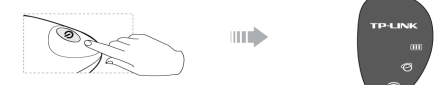

## 3 Připojení k internetu

Je-li M5250 zapnutý, restartuje se za 1 minutu. Postupujte podle příslušných pokynů podle stavu kontrolky internetu.

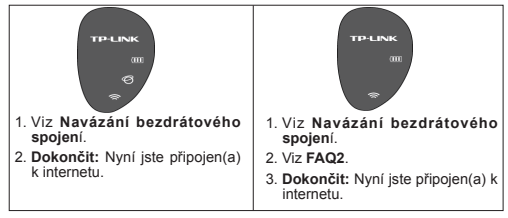

## Čeština

## Viz Navázání bezdrátového spojení

Vyhledejte název bezdrátové sítě (SSID) a zadejte heslo pro bezdrátovou síť uvedené na štítku zadního krytu M5250.

\*Pro vlastní bezpečnosti doporučujeme změnit název a heslo bezdrátové sítě na stránce webové správy.

## \*Pokročilá konfigurace

Požadujete-li pokročilou konfiguraci, přejděte na stránku webové správy:

Do adresního řádku webového prohlížeče zadejte http://192.168.0.1 a stiskněte Enter, poté zadejte přihlašovací uživatelské jméno a heslo: admin, a stiskněte Log in (Přihlásit se).

## FAQ (Nejčastěji kladené otázky)

#### FAQ1. Jak mám postupovat, když se nemohu přihlásit na stránku webové správy?

- 1. Ověřte, zda je vaše zařízení připojeno k M5250.
- 2. Ověřte, zda jste zadali správnou IP adresu http://192.168.0.1.
- 3. Ověřte, zda zařízení získává IP adresu automaticky.

#### FAQ2. Jak mám postupovat, když se nemůžu připojit k internetu?

#### Tip1. Zkontrolujte připojení LAN

- Do adresního řádku webového prohlížeče zadejte http://192.168.0.1 a stiskněte Enter, poté zadejte přihlašovací uživatelské jméno a heslo: admin, a stiskněte Log in (Přihlásit se).
- Zkontrolujte, zda se můžete přihlásit na stránku webové správy. Pokud, nepostupujte podle FAQ1 a zkuste to znovu.

Tip2. Zkontrolujte PIN

- Do adresního řádku webového prohlížeče zadejte http://192.168.0.1 a stiskněte Enter, poté zadejte přihlašovací uživatelské jméno a heslo: admin, a stiskněte Log in (Přihlášit se).
- Na stránce "Stav" zkontrolujte "Connection Status->SIM Card Status (Stav připojení->Stav SIM karty").
- 3. Jestliže aktuální stav vyžaduje PIN, vyberte "Advanced-SIM Lock ->PIN Management (Pokročilé nastavení->Uzamčení SIM->Správa PIN), poté zadejte správný PIN poskytnutý vaším poskytovatelem internetových služeb a klikněte na Unlock (Odemknout), aby se projevila změna nastavení.
- Tip3. Zkontrolujte parametry uvedené poskytovatelem internetových služeb
- Čeština
- Do adresního řádku webového prohlížeče zadejte http://192.168.0.1 a stiskněte Enter, poté zadejte přihlašovací užívatelské jméno a heslo: admin, a stiskněte Log in (Přihlásit se).
- Vyberte "Advanced->Dial-up->Profile Management (Pokročilé nastavení->Vytáčení->Správa profilu") a ověřte správnost parametrů vašeho poskytovatele internetových služeb. Mezi tyto parametry patří APN, uživatelské jméno a heslo.
- Pokud není toto nastavení správné, kliknutím na tlačítko Create (Vytvořit) vytvořte nový profil se správnými parametry a poté vyberte Dial-up (Vytáčení) a vyberte nový profil ze seznamu profilů.

#### Tip4. Zkontrolujte aktuální režim připojení k síti

 Do adresního řádku webového prohlížeče zadejte http://192.168.0.1 a stiskněte Enter, poté zadejte přihlašovací uživatelské jméno a heslo: admin, a stiskněte Log in (Přihlášit se).  Vyberte "Advanced->Dial-up (Pokročilé nastavení->Vytáčení)" a zkontrolujte typ vytáčení. Pokud je zde nastaveno manuální vytáčení a síť se nachází ve stavu Odpojeno, klikněte na tlačítko Connect (Připojít) pro opětovné připojení.

Poznámka: V režimu manuálního připojení se M5250 v případě nečinnosti po 5 minutách automaticky odpojí z 3G stič. V tomto případě postupujte podle Tipu4, abyste připojení obnovili.

Tip5. Zkontrolujte stav SIM karty

- 1. Zkontrolujte, zda má vaše SIM karta dostatečný kredit.
- Zkontrolujte, zda vaše SIM karta se nachází v dosahu služeb vašeho poskytovatele internetu.
- 3. Zkontrolujte, zda typ vaší SIM karty je WCDMA nebo GSM SIM.
- 4. Zkontrolujte, zda jste SIM kartu správně vložili.

#### FAQ3. Jak obnovím výchozí tovární nastavení?

Tip1. Podržte tlačítko RESET po dobu asi 5 sekund, dokud se všechny LED kontrolky nerozsvítí.

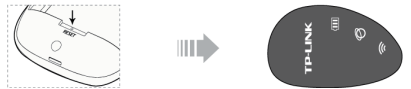

Tip2. Přihlaste se na stránku webové správy a přejděte na "Advanced ->System Tools->Restore Factory" (Pokročilé nastavení->Systémové nástroje->Obnovít tovární nastavení).

Poznámka: Jakmile se nastavení M5250 resetuje, všechna současná nastavení budou ztracena a budete jej muset nakonfigurovat znovu.

Pokud máte jiné dotazy, navštivte technickou podporu na našich oficiálních webových stránkách www.tp-link.com.

## Nabíjení M5250

1. způsob:

Přes napájecí adaptér

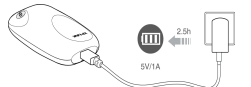

2. způsob: Přes USB kabel z počítače

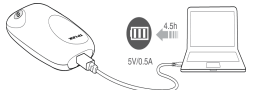

\*Pokud ikona baterie na LED displeji M5250 svítí a již nebliká, znamená to, že směrovač M5250 je plně nabitý.

## Úsporný režim

#### V rámci úsporného režimu mohou nastat tři níže uvedené situace:

- Pokud k směrovači M5250 není připojeno žádné bezdrátové zařízení, Wi-Fi připojení se po 15 minutách automaticky vypne.
- V režimu manuálního připojení se směrovač M5250 v případě nečinnosti po 5 minutách automaticky odpojí z 3G sítě.

#### Jak obnovím připojení ztracené v důsledku aktivace úsporného režimu?

- V 1. a 2. případě stiskněte tlačítko zapnutí.
- V 3. případě se můžete přihlásit na stránku webové správy a vybrat "Advanced->Dial-up (Pokročilé nastavení>Vytáčení)", poté se kliknutím na tlačitko Connect (Připojit) připojite.

\*Informace jak upravit výchozí nastavení úsporného režimu 3G a Wi-Fi připojení najdete v uživatelské příručce.

Displej

| TP-LINK  | (III) | Stav baterie          |
|----------|-------|-----------------------|
| an       | Ø     | Připojeno k internetu |
| \$<br>\$ | ((r   | Stav Wi-Fi            |
|          |       |                       |

## Důležité bezpečnostní pokyny

- Zařízení umisťujte mimo dosah vody, ohně, vlhkosti nebo horka.
- · Zařízení se nepokoušejte se demontovat nebo upravovat.
- K nabíjení zařízení nepoužívejte poškozený napájecí adaptér nebo USB kabel.
- Používejte jen doporučené nabíječky.
- · Nepoužívejte zařízení, u nichž není bezdrátové připojení umožněno.

\*Při ovládání přístroje postupujte podle výše uvedených pokynů. Nemůžeme zaručit, že v důsledku nesprávného použíti přístroje nedojde k nehodě nebo poškození. Zařízení používejte opatrné a na vlastní riziko.

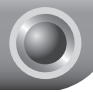

## Kiirpaigaldusjuhend

Märkus: 1. selles lühijuhendis kujutatud mudel M5250 on ainult illustratiivne.

2. Informatsiooni tehnilise toe kohta leiate Te kõige viimaselt lehelt.

## Internetiga ühendamine

## Riistvara paigaldamine

Katte avamiseks lükake see üles, paigaldage SIM-kaart ja patarei, nagu joonisel on näidatud.

1. samm:

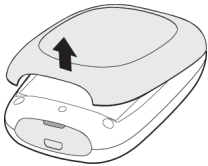

3. samm:

2. samm:

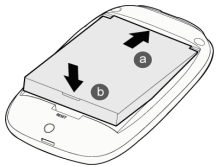

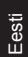

- \*SIM-kaart ei kuulu TP-LINKi poolt pakutava toote komplekti.
- \*Micro või Nano SIM-kaartide paigaldamiseks kasutage komplekti kuuluvaid SIM-kaardi raame.

\*Jälgige, et kolmnurkne sälk jääb väljapoole.

\*Soovitame kasutada komplekti kuuluvat patareid.

## Lülitage M5250 sisse

Hoidke toitenuppu all seni, kuni LED-ekraan muutub selliseks, nagu järgneval joonisel on näidatud. (M5250 välja lülitamiseks võite samuti hoida toitenuppu all.)

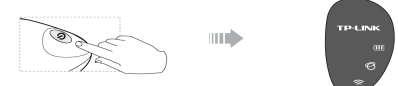

## Internetiga ühendamine

Kui toide on sees, käivitub M5250 alglaadimine, mis kestab 1 minut. Järgige juhiseid vastavalt interneti LED- näidiku olekule.

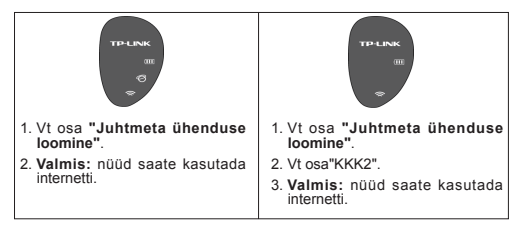

## Juhtmeta ühenduse loomine

Otsige juhtmeta võrku selle nime järgi ja sisestage juhtmeta salasõna, mille leiate M5250 tagakaanel olevalt etiketilt.

\*Turvalisuse tagamiseks soovitame vahetada juhtmeta võrgu nime ja salasõna veebihalduse lehelt.

## \*Üksikasjalikum konfigureerimine

Üksikasjalikumaks konfigureerimiseks minge veebihalduse lehele: Sisestage veebisirvijasse http://192.168.0.1 ja vajutage Enter (Sisesta), seejärel sisestage vaikimisi kasutajanimi ja sisselogimise salasõna: admin, siis vajutage Log in (Logi sisse). Eesti

## KKK (Korduma Kippuvad Küsimused)

#### KKK 1. Mida teha, kui ma ei saa logida veebihalduse lehele?

- 1. Veenduge, et teie seade on ühendatud M5250-ga.
- 2. Kontrollige, kas sisestasite õige IP-aadressi http://192.168.0.1.
- 3. Veenduge, et teie seade saab IP-aadressi automaatselt.

#### KKK 2. Mida teha, kui ma ei pääse internetti?

Soovitus 1. Kontrollige kohtvõrguühendust

- Sisestage veebisirvijasse http://192.168.0.1 ja vajutage Enter (Sisesta), seejärel sisestage vaikimisi kasutajanimi ja sisselogimise salasõna: admin, siis vajutage Log in (Logi sisse).
- Kontrollige, kas teil õnnestub logida veebihalduse lehele.Vastasel juhul vt KKK 1 ja proovige uuesti.

#### Soovitus 2. Kontrollige PIN-koodi

- Sisestage veebisirvijasse http://192.168.0.1 ja vajutage Enter (Sisesta), seejärel sisestage vaikimisi kasutajanimi ja sisselogimise salasõna: admin, siis vajutage Log in (Logi sisse).
- 2. Kontrollige olekulehelt "Connection Status->SIM Card Status" (Ühenduse olek -> SIM-kaardi olek).
- 3. Kui hetke oleku jaoks on vaja PIN-koodi, valige "Advanced ->SIM Lock->PIN Management" (Üksikasjalikum->SIM lukk ->PIN-haldus), seejärel sisestage õige PIN-kood vastavalt teie internetiteenuse pakkujale ja seadistuste aktiveerimiseks klõpsake Unlock (Ava).

Soovitus 3. Kontrollige oma internetiteenuse pakkuja parameetreid

- Sisestage veebisirvijasse http://192.168.0.1 ja vajutage Enter (Sisesta), seejärel sisestage vaikimisi kasutajanimi ja siseselogimise salasõna: admin, siis vajutage Log in (Logi sisse).
- Valige "Advanced->Dial-up->Profile Management" (Üksikasjalikum->Helistamine->Profili haldus) ja veenduge, et interneiteenuse pakkuja parameetrid on õiged. Kontrollige järgmiseid parameetreid - APN, kasutajanimi ja salasõna.
- Kui need seaded on õiged, klõpsake Create (Loo), et luua uus profiil õigete parameetritega, seejärel valige Dial-up (Helistamine), et valida uus profiil profiilde loendist.

#### Soovitus 4. Kontrollige praeguse võrguühenduse režiimi

- Sisestage veebisirvijasse http://192.168.0.1 ja vajutage Enter (Sisesta), seejärel sisestage vaikimisi kasutajanimi ja siseselogimise salasõna: admin, siis vajutage Log in (Logi sisse).
- Valige "Advanced->Dial-up" (Üksikasjalikum->Helistamine) ja kontrollige helistamise tüüpi. Kui praegune tüüp on manuaalne ja võrgu olek on "Lahti ühendatud", klõpsake nupule Connect (Ühenda) ja ühendage see uuesti.

Eesti

Märkus: manuaalse ühendamise režiimis katkestab M5250 3G ühenduse automaatselt, kui internetti ei ole kasutatud 5 minutit. Ühenduse taastamiseks toimige vastavalt soovitusele 4.

#### Soovitus 5. Kontrollige SIM-kaardi olekut

- 1. Kontrollige, kas teie SIM-kaardil on piisavalt krediiti.
- Veenduge, et teie SIM on teie internetiteenuse pakkuja teeninduspiirkonnas.
- 3. Veenduge, et teie SIM-kaart on WCDMA või GSM SIM-kaart.
- 4. Kontrollige, kas SIM-kaart on õigesti paigaldatud.

#### KKK 3. Kuidas ma saan taastada tehaseseadistused?

Soovitus 1. Vajutage nupule RESET (Lähtesta) ja hoidke see all umbes 5 sekundit, kuni kõik LED-tuled süttivad.

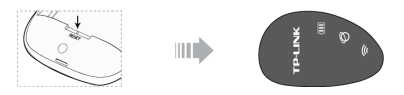

Soovitus 2. Logige veebihalduse lehele ja valige "Advanced->System Tools->Restore Factory" (Üksikasjalikum->Süsteemi tööriistad->Taasta tehaseseaded).

Märkus:pärast M5350 lähtestamist lähevad kõik praegused seadistused kaotsi ning need tuleb uuesti teha.

Kui te ei saanud oma küsimustele siit vastust, vaadake meie ametlikule veebilehele www.tp-link.com, kust saate tehnilist abi.

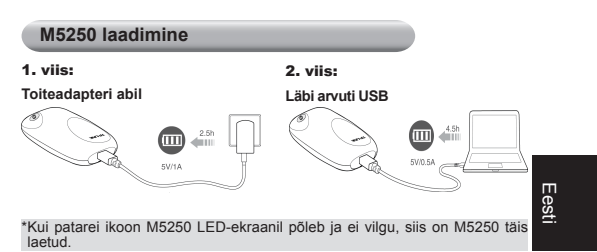

## Energiasäästurežiim

#### Energia säästmine toimub kolmel viisil:

- Wi-Fi ühendus katkeb automaatselt, kui 15 minuti jooksul ei ole seadmega M5250 ühendatud ühtegi Wi-Fi seadet.
- Kui M5250 on manuaalse ühendamise režiimis, katkeb 3G ühendus automaatselt, kui internetti ei ole 5 minutit kasutatud.

#### Kuidas väljuda energia säästmise režiimist?

- · Olukorra 1 ja 2 puhul vajutage lihtsalt toitenupule.
- Olukorras 3 logige veebihalduse lehele ja valige "Advanced->Dial-up" (Üksikasjalikum->Helistamine), seejärel klõpsake nupule Connect (Ühenda).

\*3G ja Wi-Fi energia säästmise vaikimisi seadete muutmise juhise leiate kasutusjuhendist.

#### Ekraanikuva

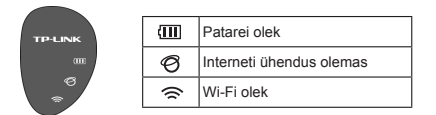

## Oluline ohutusteave

- · Hoidke seade eemal veest, tulest, niisketest ja kuumadest keskkondadest.
- Ärge püüdke seadet koost lahti võtta ega seda muuta.
- Ärge kasutage seadme laadimiseks toiteadapterit ega USB-kaableid, mis on kahjustunud.
- Kasutage ainult soovitatud laadijaid.
- Ärge kasutage seadet kohtades, kus juhtmeta seadmete kasutamine on keelatud.

Eesti

\*Seadme kasutamisel järgige ülal toodud juhiseid. Me ei saa garanteerida, et seadme väär kasutamine ei või põhjustada õnnetusi või kahjustusi. Kasutamisel tuleb olla tähelepanelik. Seadme kasutamine on kasutaja oma vastutusel.

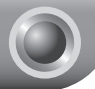

## Kratki instalacijski priručnik

Napomena: 1. Model proizvoda prikazan u ovom priručniku je "M5250", kao primjer.

2. Informacije o tehničkoj podršci se nalaze na zadnjoj stranici.

## Spajanje na internet

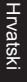

## Instalacija hardvera

Otvorite poklopac prema gore te umetnite SIM-karticu i bateriju kako je prikazano.

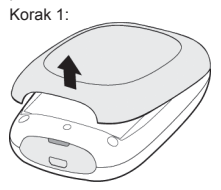

Korak 2:

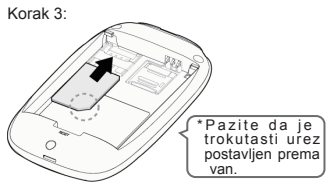

\*TP-LINK ne isporučuje SIM-karticu.

\*Micro-SIM ili Nano-SIM-karticu potrebno je pretvoriti priloženim adapterom u SIM-karticu.

\*Preporučena uporaba isporučene baterije.

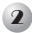

## 2 Ukliučivanie uređaja M5250

Držite gumb za ukliučivanie dok se ne prikaže LED zaslon. (Možete držati gumb za ukliučivanje i da biste iskliučili M5250).

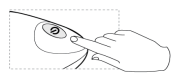

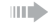

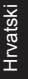

## Spajanje na internet

Kada je M5250 uključen, pokretat će se 1 minutu, Slijedite odgovarajuće upute sukladno LED-lampici za prikaz mrežnog statusa.

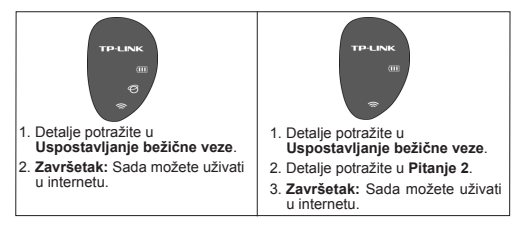

## Uspostavljanje bežične veze

Potražite naziv bežične mreže (SSID) i unesite lozinku koja je navedena na etiketi na stražniem poklopcu uređaja M5250.

\*Predlažemo da radi vlastite sigurnosti promijenite naziv bežične mreže i lozinku na mrežnim stranicama za upravlianie.

## \*Napredna konfiguracija

Da biste pristupili naprednim postavkama, uđite u mrežne stranice za upravlianie:

Unesite http://192.168.0.1 u internetski preglednik i pritisnite Enter te unesite tvornički postavljeno korisničko ime i lozinku za spajanje; admin i pritisnite Log in (Spoji se).

## Često postavljena pitanja

## Pitanje 1. Što da učinim ako se ne mogu spojiti na mrežnu stranicu za upravljanje?

- 1. Provjerite je li vaš uređaj spojen s uređajem M5250.
- 2. Provjerite jeste li unijeli ispravu IP-adresu http://192.168.0.1.
- 3. Provjerite pribavlja li vaš uređaj automatski IP-adresu.

#### Pitanje 2. Što da učinim ako se ne mogu spojiti s internetom?

#### Savjet 1. Provjerite LAN-mrežu

- Unesite http://192.168.0.1 u internetski preglednik i pritisnite Enter te unesite tvornički postavljeno korisničko ime i lozinku za spajanje: admin i pritisnite Log in (Spoji se).
- Provjerite možete li se uspješno prijaviti na mrežnu stranicu za upravljanje. Ako ne možete, slijedite pitanje 1. i pokušajte ponovo.

Savjet 2. Provjerite PIN

- Unesite http://192.168.0.1 u internetski preglednik i pritisnite Enter te unesite tvornički postavljeno korisničko ime i lozinku za spajanje: admin i pritisnite Log in (Spoji se).
- Provjerite "Connection Status->SIM Card Status" (Status veze ->Status SIM-kartice) na stranici statusa.
- 3. Ako je za trenutačni status potreban PIN, odaberite "Advanced ~SIM Lock.~PIN Management" (Napredno->Zaključavanje SIM-a->Upravljanje PIN-om), zatim unesite ispravni PIN prema vašem ISP-u i kliknite na Unlock (Otključaj) da bi se postavke primijenile.

#### Savjet 3. Provjerite postavke svog ISP-a

- Unesite http://192.168.0.1 u internetski preglednik i pritisnite Enter te unesite tvornički postavljeno korisničko ime i lozinku za spajanje: admin i pritisnite Log in (Spoji se).
- Odaberite "Advanced->Dial-up->Profile Management" (Napredno->Modem->Upravljanje profilom) da biste provjerili ispravne postavke ISP-a. Te postavke obuhvaćaju APN, korisničko ime i lozinku.
- Ako te postavke nisu ispravne, kliknite na Create (Izradi) da biste izradili novi profil s ispravnim postavkama i odaberite Dial-up (Modem) da biste odabrali novi profil s popisa.

Savjet 4. Provjerite trenutačni način mrežne veze

 Unesite http://192.168.0.1 u internetski preglednik i pritisnite Enter te unesite tvornički postavljeno korisničko ime i lozinku za spajanje: admin i pritisnite Log in (Spoji se).  Odaberite "Advanced->Dial-up" (Napredno->Modem) da biste provjerili vrstu povezivanja moderna, a ako je postavljen na ručno i mrežni je status Odspojen, kliknite na gumb Connect (Spoji) da biste se ponovno spojili.

Napomena:U ručnom načinu mrežne veze M5250 automatski gubi 3G vezu ako 5 minuta nema nikakve aktivnosti na internetu, u tom slučaju možete oporaviti vezu ponavljanjem savjeta 4.

#### Savjet 5. Provjerite status SIM-kartice

- 1. Provjerite, imate li na SIM-kartici dovoljno sredstava.
- Provjerite, nalazi li se vaša SIM-kartica u području usluga vašeg ISP-a.
- 3. Provjerite je li vaša SIM-kartica WCDMA ili GSM SIM-kartica.
- 4. Provjerite jeste li ispravno umetnuli SIM-karticu.

### Pitanje 3. Kako mogu vratiti tvorničke postavke?

Savjet 1. Pritisnite gumb RESET oko 5 sekundi dok se ne uključe sve LED-lampice.

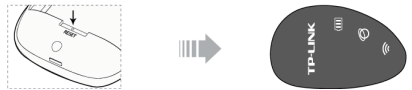

Savjet 2.Prijavite se na mrežne stranice za upravljanje i udite u izbornik "Advanced->System Tools->Restore Factory" (Napredno ->Sustav ->Alati->Vrati tvorničke postavke).

Napomena: jednom kada se M5250 ponovno postavi, sve će trenutačne konfiguracije biti izgubljene te ih morate ponovno konfigurirati.

Ako vaše pitanje nije navedeno, tehničku podršku potražite na našoj službenoj internetskoj stranici www.tp-link.com.

## Punjenje uređaja M5250

1. način:

Putem električnog adaptera

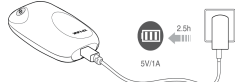

#### 2. način: Putem USB-a na računalu

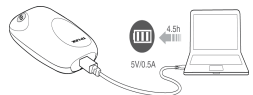

\*Ako se na LED-lampici zaslona uređaja M5250 pojavi znak baterije i više ne treperi, M5250 je u potpunosti napunjen.

Hrvatski

## Način uštede energije

#### Zbog uštede energije mogu se pojaviti sljedeća tri slučaja:

- Bežična će se mreža isključiti automatski ako 15 minuta nisu spojeni bežični uređaji na M5250.
- Kada je M5250 u ručnom načinu, 3G mreža će se automatski isključiti ako 5 minuta nema nikakve aktivnosti na internetu.

#### Kako vratim uređaja iz načina uštede energije?

- U slučajevima 1 i 2 jednostavni pritisnite gumb za uključivanje da uređaj vratite iz načina uštede energije.
- U slučaju 3 možete se prijaviti na mrežne stranice upravljanja i ući u izbornik "Advanced->Dial-up" (Napredno->Modem) te kliknuti na gumb Connect (Spoji) da biste se ponovno spojili.

\*Detalje o promjeni tvorničkih postavki za uštedu energije za 3G i Wi-Fi potražite u korisničkom priručniku.

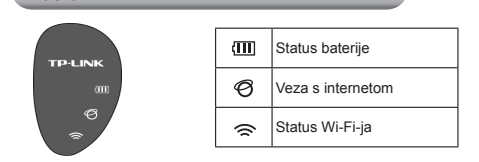

#### Važne sigurnosne napomene

Zaslon

- Držite uređaj dalje od vode, vatre, vlage i vruće okoline.
- Nemojte pokušavati rastaviti ili popravljati uređaj.
- Nemojte koristiti oštećene električne adaptere ili USB-kabele za punjenje uređaja.
- Nemojte koristiti punjače drukčije od preporučenih.
- Nemojte koristiti uređaj na mjestima na kojima bežični uređaji nisu dozvoljeni.

\*Kada koristite uređaj, slijedite prethodno navedene upute. Ne jamčimo da neće doći do nesreća ili oštećenja zbog nepravilne uporabe uređaja. Rukujte pažljivo uređajem i koristite ga na vlastitu odgovornost.

Hrvatski

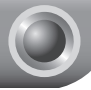

## Ātrās instalēšanas rokasgrāmata

Piezīme: 1. šajā rokasgrāmatā kā piemērs ir izmantots maršrutētāja M5250 modelis.

2. Informāciju par tehnisko atbalstu var atrast pēdējā lapā .

## Savienojums ar tīklu Internet

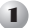

## Aparatūras uzstādīšana

Atveriet vāku un ievietojiet SIM karti un akumulatoru, kā redzams attēlā.

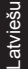

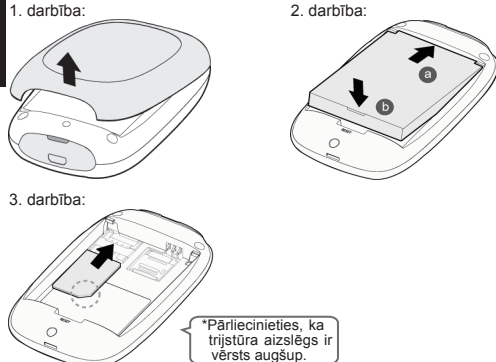

- \*SIM karte nav piegādāta kopā ar maršrutētāju TP-LINK.
- \*Mikro vai nano SIM karti var uzstādīt, izmantojot attiecīgās SIM kartes tekni.
- \*leteicams izmantot komplektā iekļauto akumulatoru.

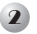

## Maršrutētāja M5250 ieslēgšana

Nospiediet barošanas pogu, kamēr LED ekrānā parādās turpmāk redzamie rādījumi. (Jūs varat arī nospiest barošanas pogu, lai maršrutētāju M5250 izslēgtu.)

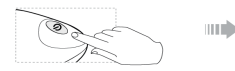

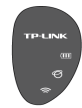

## 3 Savienojums ar tīklu Internet

Pēc ieslēgšanas maršrutētājs M5250 tiks palaists vienas minūtes laikā. Rīkojieties saskaņā ar instrukcijām, kas attiecas uz tīkla Internet LED gaismas statusu.

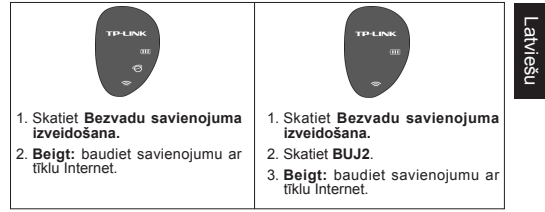

## Bezvadu savienojuma izveidošana

Meklējiet bezvadu tīkla nosaukumu (SSID) un ievadiet uz uzlīmes maršrutētāja M5250 aizmugurē norādīto bezvadu tīkla paroli.

\*Drošības nolūkos tīmekļa pārvaldības lapā ieteicams nomainīt bezvadu tīkla nosaukumu un paroli.

## \*Papildu konfigurēšana

Papildu konfigurēšanai ievadiet tīmekļa pārvaldības lapas adresi:

levadiet http://192.168.0.1 tīmekļa pārlūkprogrammā un nospiediet Enter (levadīt), pēc tam ievadiet noklusējuma lietotājvārdu un pieteikšanās paroli: admin, un nospiediet Log in (Pieteikties).

## BUJ (bieži uzdoti jautājumi)

### BUJ1. Ko darīt, ja nevaru pieteikties tīmekļa pārvaldības lapā?

- 1. Pārbaudiet, vai ierīcei ir savienojums ar maršrutētāju M5250.
- 2. Pārbaudiet, vai ir ievadīta pareiza IP adrese http://192.168.0.1.
- 3. Pārbaudiet, vai IP adrese ierīcei tiek piešķirta automātiski.

#### BUJ2. Ko darīt, ja nevaru piekļūt tīklam Internet?

- 1. padoms. Pārbaudiet LAN savienojumu
  - levadiet http://192.168.0.1 tīmekļa pārlökprogrammā un nospiediet Enter (levadīt), pēc tam ievadiet noklusējuma lietotājvārdu un pieteikšanās paroli: admin, un nospiediet Log in (Pieteikties).
  - Pārbaudiet, vai varat pieteikties tīmekļa pārvaldības lapā. Ja nevarat, skatiet BUJ1 un mēģiniet vēlreiz.

#### 2. padoms. Pārbaudiet PIN kodu

- levadiet http://192.168.0.1 tīmekļa pārlūkprogrammā un nospiediet Enter (levadīt), pēc tam ievadiet noklusējuma lietotājvārdu un pieteikšanās paroli: admin, un nospiediet Log in (Pieteikties).
- Statusa lapā pārbaudiet "Connection Status->SIM Card Status (Savienojuma statuss->Kartes statuss)".
- 3. Ja pašreizējam statusam ir nepieciešams PIN kods, līdzu, izvēlieties "Advanced->SIM Lock->PIN Management (Papildu ->SIM bloķējums->PIN pārvaldība)", pēc tam ievadiet pareizo PIN kodu saskaņā ar tikla internet pakalpojumu sniedzēja informāciju un klikšķiniet Unlock (Atbloķēt), lai iestatījumi stāts spēkā.
- 3. padoms. Pārbaudiet tīkla Internet pakalpojumu sniedzēja parametrus
  - levadiet http://192.168.0.1 timek/a pärldkprogrammä un nospiediet Enter (levadīt), pēc tam ievadiet noklusējuma lietotājvārdu un pieteikšanās paroli: admin, un nospiediet Log in (Pieteikties).
  - Izvēlieties "Advanced->Dial-up->Profile Management (Papildu >lezvanpieeja->Profila pārvaldība)", lai pārbaudītu iestatījumu atbilstību tīkla Internet pakalpojumu sniedzēja parametriem. Šie parametri iekļauj APN, lietotājvārdu un paroli.
  - Ja šie iestatījumi nav pareizi, klikšķiniet Create (Izveidot), lai izveidotu profilu ar jauniem parametriem, un izvēlieties Dial-up (Iezvanpieeja), lai no profilu saraksta izēvelētos jaunu profilu.

#### padoms. Pārbaudiet tīkla savienojuma iestatījumus

- levadiet http://192.168.0.1 timekļa pārlūkprogrammā un nospiediet Enter (levadīt), pēc tam ievadiet noklusējuma lietotājvārdu un pieteikšanās paroli: admin, un nospiediet Log in (Pieteikties).
- Izvelieties "Advanced->Dial-up (Papildu->lezvanpieeja)", lai parbaudītu iezvanpieejas veidu. Ja veids ir manuāls un tīkla statuss ir atvienots, lai savienojumu atjaunotu, klikšķiniet uz pogas Connect (Pieslēgties).

Latviešu

Piezīme: Manuālajā savienojuma režīmā maršrutētājs M5250 automātiski zaudēs 3G savienojumu, ja tīkis Internet piecas minūtes būs dīkstāvē. Lai savienojumu atjaunotu, skatiet 4. padomu.

#### 5. padoms. Pārbaudiet SIM kartes statusu

- 1. Pārbaudiet, vai SIM kartei ir pietiekami daudz kredīta.
- Pārbaudiet, vai SIM karte ir jūsu tīkla Internet pakalpojumu sniedzēja servisa zonā.
- 3. Pārbaudiet, vai SIM karte ir WCDMA vai GSM SIM karte.
- 4. Pārbaudiet, vai SIM karte ir ievietota pareizi.

## BUJ3. Kā atjaunot ražotnes noklusējuma iestatījumus?

1. padoms. Nospiediet pogu RESET (atiestatīt) uz apmēram 5 sekundēm, kamēr iedegas visas LED gaismas.

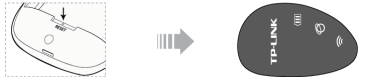

 padoms. Piesakieties tīmekļa pārvaldības lapā un dodieties uz "Advanced->System Tools->Restore Factory (Papildu->Sistēmas rīki ->Atjaunot ražotnes iestatījumus)".

Piezīme:kad maršrutētājs M5250 ir atiestatīts, visi pašreizējie konfigurācijas iestatījumi tiks zaudēti un konfigurēšanu vajadzēs atkārtot.

Ja jūsu jautājums šeit nav minēts, lūdzu, tehniskajam atbalstam apmeklējiet mūsu oficiālo tīmekļa vietni www.tp-link.com.

## Maršrutētāja M5250 uzlādēšana

1. metode:

2. metode:

Izmantojot strāvas adapteri

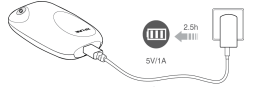

Izmantojot datora USB ligzdu

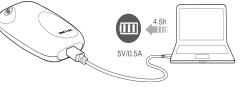

\*Ja maršrutētāja M5250 LED ekrānā iedegas akumulatora ikona un nemirgo, maršrutētāja M5250 akumulators ir pilnībā uzlādējies.

## Enerģijas taupības režīms

### Enerģijas taupības gadījumā varat būt trīs situācijas:

- 1. LED ikona 🖓 un 🚖 nodzisīs un 💷 mirgos automātiski pēc 60 sekundēm.
- Wi-Fi savienojums automātiski izslēgsies, ja maršrutētājam ilgāk par 15 minūtēm nav pieslēgta neviena Wi-Fi ierīce.
- Kad M5250 ierīce ir manuālā savienojuma režīmā, 3G savienojums tiks automātiski atvienots, ja tīkls Internet piecas minūtes būs dīkstāvē.

#### Kā izslēgt enerģijas taupības režīmu?

- 1. un 2. gadījumā vienkārši pieskarieties barošanas pogai.
- gadījumā piesakieties tīmekļa pārvaldības lapā un dodieties uz "Advanced ->Dial-up (Papildu->lezvanpieeja)", pēc tam savienojuma atjaunošanai klikšķiniet uz pogas Connect (Pieslāgties).

\*Lai mainītu 3G un Wi-Fi enerģijas taupības režīma noklusējuma iestatījumus, skatiet lietotāja rokasgrāmatu.

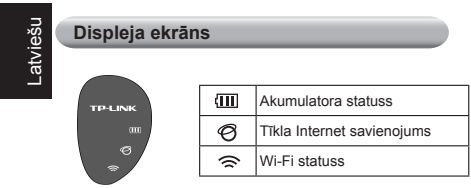

## Svarīga drošības informācija

- Ierīci nedrīkst pakļaut ūdens un uguns iedarbībai, kā arī glabāt mitrā vai karstā vidē.
- lerīci nedrīkst izjaukt vai modificēt.
- Ierīci nedrīkst mēģināt uzlādēt ar bojātu strāvas adapteri vai USB kabeli.
- Lietojiet tikai ražotāja ieteiktās uzlādēšanas ierīces.
- Nelietojiet ierīci vietās, kur bezvadu ierīču lietošana ir aizliegta.
- \*Lietojot ierīci, lūdzu, ņemiet vērā iepriekš aprakstītās instrukcijas. Mēs nevaram garantēt aizsardzību pret traumām vai bojājumiem ierīces nepareizas lietošanas gadījumā. Lūdzu, lietojiet ierīci rūpīgi un esiet gatavi uzņemties atbildību par savu rīcību.

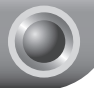

## Greitojo diegimo vadovas

Pastaba: 1. šiame trumpajame diegimo vadove nurodytas gaminio modelis "M5250" yra naudojamas kaip pavyzdys.

2. Informaciją apie techninę pagalbą rasite paskutiniame puslapyje.

## Prisijungimas prie interneto

Aparatinės įrangos įdiegimas

Pakelkite dangtelį,įdėkite SIM kortelę ir akumuliatorių kaip parodyta.

1 žingsnis:

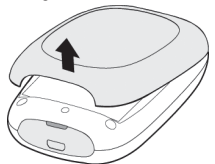

2 žingsnis:

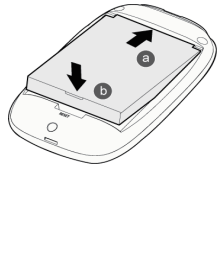

Lietuvių

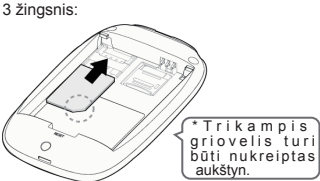

\*TP-LINK SIM kortelės nesuteikia.

\*"Micro" ar "Nano" SIM kortelės turi būti įstatomos į pridedamus SIM kortelių dėklus.

\*Rekomenduojama naudoti pridedamą akumuliatorių.

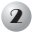

## liunkite M5250

Nuspauskite ir palaikykite ijungimo mygtuka, kol LED ekranas taps toks, kaip parodyta žemiau. (Taip pat jjungimo mygtuka nuspauskite ir laikykite, kad M5250 išjungtumėte.)

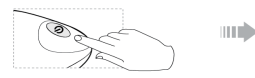

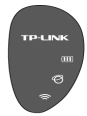

## 3 Prisijungimas prie interneto

ljungus, M5250 užsikraus per 1 minute. Laikykitės atitinkamų nurodymų del interneto LED indikatoriaus būsenu.

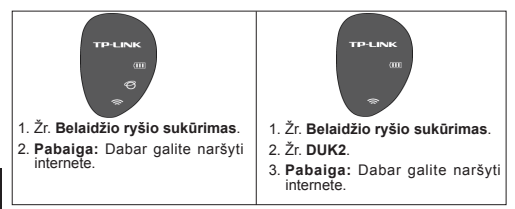

## Belaidžio ryšio sukūrimas

leškokite belaidžio tinklo pavadinimo (SSID) ir iveskite belaidžio tinklo slaptažodi, kurie nurodyti M5250 galinio dangtelio lipduke.

\*Jūsų pačių saugumui rekomenduojame Tinklo valdymo lape pasikeisti belaidžio rvšio pavadinima ir slaptažodi.

## \*lšplėstinė konfigūracija

Norėdami atlikti išplėstine konfigūracija, eikite i tinklo valdymo lapa:

Interneto naršyklėje įveskite http://192.168.0.1 ir paspauskite Enter (ivesti), tuomet įveskite numatytąji naudotojo vardą ir slaptažodį: admin, ir paspauskite Log in (prisijungti).

## DUK (dažniausiai užduodami klausimai)

## DUK1.Ką daryti, jei negaliu prisijungti prie tinklo valdymo lapo?

- 1. Patikrinkite, ar jūsų įrenginys prisijungęs prie M5250.
- 2. Patikrinkite, ar įvedėte teisingą IP adresą http://192.168.0.1.
- 3. Patikrinkite, ar jūsų įrenginys IP adresą gauna automatiškai.

#### DUK2.Ką daryti, jeigu negaliu prisijungti prie interneto?

#### 1 patarimas. Patikrinkite LAN ryšį

- Interneto naršyklėje įveskite http://192.168.0.1 ir paspauskite Enter (įvesti), tuomet įveskite numatytąjį naudotojo vardą ir slaptažodį: admin, ir paspauskite Log in (prisijungti).
- Patikrinkite, ar galite prisijungti prie tinklo valdymo lapo.Jei ne, žr. 1 DUK ir bandykite dar.

#### 2 patarimas. Patikrinkite PIN kodą

- Interneto naršyklėje įveskite http://192.168.0.1 ir paspauskite Enter (įvesti), tuomet įveskite numatytajį naudotojo vardą ir slaptažodį: admin, ir paspauskite Log in (prisijungti).
- Būsenos lape patikrinkite "Connection Status (ryšio būsena) ->SIM Card Status (SIM kortelės būsena)".
- Jei dabartinėje būsenoje reikalaujama PIN, pasirinkite "Advanced (išplėstinis)->SIM Lock (SIM užraktas)->PIN Management (PIN valdymas)", tuomet įveskite teisingą PIN kodą pagal savo IPT ir spustelėkite Unlock (atrakinti), kad nustatymas įsigaliotų.

#### 3 patarimas. Patikrinkite savo IPT parametrus

- Interneto naršyklėje įveskite http://192.168.0.1 ir paspauskite Enter (įvesti), tuomet įveskite numatytajį naudotojo vardą ir slaptažodį: admin, ir paspauskite Log in (prisijungti).
- Rinkitės "Advanced (išplėstinis)->Dial-up (prisijungimas) ->Profile Management (profilio valdymas)", kur patikrinkite, ar IPT parametrai teisingi. Tie parametrai - PTN, naudotojo vardas ir slaptažodis.
- Lietuvių
- Jei šie nustatymai neteisingi, spustelėkite Create (sukurti), kad sukurtumėte naują profilį su teisingais parametrais, tuomet pasirinkite Dial-up (prisijungimas), kad iš profilių sąrašo pasirinktumėte naują profili.

#### 4 patarimas. Patikrinkite dabartinį tinklo ryšio režimą

 Interneto naršyklėje įveskite http://192.168.0.1 ir paspauskite Enter (įvesti), tuomet įveskite numatytąjį naudotojo vardą ir slaptažodį: admin, ir paspauskite Log in (prisijungti).

- Pasirinkite "Advanced (išplėstinis)->Dial-up (prisijungimas)", ten patikrinkite prisijungimo tipą. Jei jis nustatytas kaip rankinis, o tinklo būsena yra "Atsijungta", spustelėkite mygtuką Connect (prisijungti), kad prisijungtumėte.
- Pastaba: Rankinio prisijungimo režime M5250 automatiškai praras 3G ryšį po 5 minučių nieko neveikimo, tokiu atveju turėsite kartoti 4 patarime nurodytus veiksmus.
- 5 patarimas Patikrinkite SIM kortelės būseną
  - 1. Patikrinkite, ar jūsų SIM kortelėje netrūksta lėšų.
  - 2. Patikrinkite, ar jūsų SIM kortelė yra IPT aprėpties zonoje.
  - 3. Patikrinkite, ar jūsų SIM kortelė yra WCDMA ar GSM SIM kortelė.
  - 4. Patikrinkite, ar teisingai įstatėte SIM kortelę.

#### DUK3. Kaip atstatyti numatytuosius gamyklos nustatymus?

1 patarimas. Nuspauskite ir apie 5 sekundes palaikykite mygtuką RESET (perkrauti), kol įsijungs LED indikatorius.

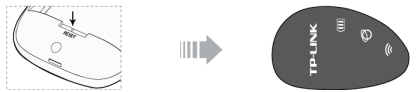

2 patarimas. Prisijunkite prie tinklo valdymo lapo, eikite į "Advanded (išplėstinis)->System Tools (sistemos įrankiai)->Restore Factory (atstatyti gamyklos nustatymus)".

Pastaba: atkūrus M5250 nustatymus, visa konfigūracija bus prarasta, ją reikės atlikti iš naujo.

Jeigu nerandate atsakymo į savo klausimus, apsilankykite oficialioje mūsų svetainėje www.tp-link.com, kur jums bus suteikta techninė pagalba.

Jūsų M5250 įkrovimas

1 būdas:

Naudojant maitinimo adapterį

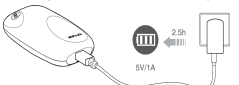

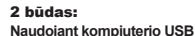

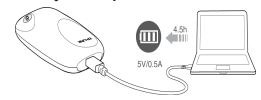

\*Jei akumuliatoriaus simbolis M5250 LED ekrane įsijungs ir nebemirksės, tai reiškia, kad M5250 pilnai įkrautas.

## Energijos taupymo režimas

### Su energijos taupymu galite susidurti trijose situacijose:

- LED simboilis 
   Ø ir 
   išsijungs, o 
   im po 60 sekundžių pradės mirksėti automatiškai.
- WiFi ryšys automatiškai išsijungs, jei WiFi įrenginiai prie M5250 nepsisijungs per 15 minučių.
- Kai M5250 yra rankinio prisijungimo režime, 3G ryšys atsijungs automatiškai, jei interneto veiklos nebus 5 minutes.

## Kaip grįžti iš energijos taupymo režimo?

- 1 ir 2 atveju paprasčiausiai spustelėkite maitinimo mygtuką.
- 3 atveju galite prisijungti prie tinklo valdymo lapo ir eiti į "Advanced (išplėstinis)->Dial-up (prisijungimas), tuomet spustelėjus mygtuką Connect (prisijungti) prisijungti pakartotinai.

\*Apie 3G ir Wi-Fi energijos taupymo numatytujų nustatymų keitimą skaitykite Naudojimo instrukcijoje.

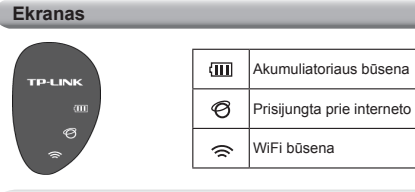

## Svarbi saugumo informacija

- Įrenginį laikykite atokiau nuo vandens, ugnies, drėgmės ar karštos aplinkos.
- · Nebandykite išrinkti ar modifikuoti įrenginio.
- · Nenaudokite pažeisto maitinimo adapterio ar USB kabelių įrenginiui įkrauti.
- · Nenaudokite nerekomenduojamų įkroviklių.
- Nenaudokite įrenginio ten, kur draudžiama naudoti belaidžio ryšio įrenginius.

\*Naudodami įrenginį laikykitės aukščiau pateikiamų nurodymų. Negarantuojame, kad dėl netinkamo įrenginio naudojimo nekils nelaimingų atsitikimų ar nebus padaryta žalos. Naudodami būkite atidūs, darykite tai savo rizika.

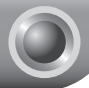

Magyar

## Rövid telepítési útmutató

Megjegyzés: 1. A jelen rövid telepítési útmutatóban megjelenített termék tájékoztató jelleggel az "M5250".

 Beállítással kapocsolatos segítésg esetén, a kapcsolatot az utolsó oldalon találja.

## Csatlakozás az internethez

## A hardver telepítése

Nyissa fel a fedelet, majd az ábra szerint helyezze be a SIM-kártyát és az akkumulátort.

- lépés:
   2. lépés:
   iépés:
   iépés:
   iépés:
   iépés:
   iépés:
   iépés:
   iépés:
   iépés:
   iépés:
   iépés:
   iépés:
   iépés:
   iépés:
   iépés:
   iépés:
   iépés:
   iépés:
   iépés:
   iépés:
   iépés:
   iépés:
   iépés:
   iépés:
   iépés:
   iépés:
   iépés:
   iépés:
   iépés:
   iépés:
   iépés:
   iépés:
   iépés:
   iépés:
   iépés:
   iépés:
   iépés:
   iépés:
   iépés:
   iépés:
   iépés:
   iépés:
   iépés:
   iépés:
   iépés:
   iépés:
   iépés:
   iépés:
   iépés:
   iépés:
   iépés:
   iépés:
   iépés:
   iépés:
   iépés:
   iépés:
   iépés:
   iépés:
   iépés:
   iépés:
   iépés:
   iépés:
   iépés:
   iépés:
   iépés:
   iépés:
   iépés:
   iépés:
   iépés:
   iépés:
   iépés:
   iépés:
   iépés:
   iépés:
   iépés:
   iépés:
   iépés:
   iépés:
   iépés:
   iépés:
   iépés:
   iépés:
   iépés:
   iépés:
   iépés:
   iépés:
   iépés:
   iépés:
   iépés:
   iépés:
   iépés:
   iépés:
   iépés:
   iépés:
   iépés:
   iépés:
   iépés:
   iépés:
   iépés:
   iépés:
   iépés:</li
- \*A mellékelt akkumulátor használata ajánlott.

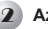

## Az M5250 bekapcsolása

Tartsa lenvomva a főkapcsolót mindaddig, amíg a LED-ek az alábbi ábrának megfelelően nem világítanak. (Az M5250 kikapcsolásához szintén a főkapcsolót kell nyomva tartani.)

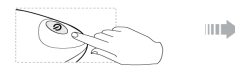

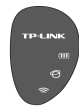

## Csatlakozás az internethez

A betáplálás bekapcsolását követően az M5250 1 percen belül betölti a rendszert. Kériük, az Internet LED tényleges állapotának megfelelő útmutatások szerint járion el.

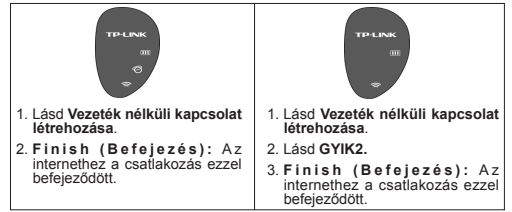

## Vezeték nélküli kapcsolat létrehozása

Keresse meg a vezeték nélküli hálózat nevét (SSID), és írja be az M5250 hátoldali címkéién olvasható vezeték nélküli jelszót.

\*Javasoljuk, hogy biztonsága érdekében a webes kezelőfelületen változtassa meg a vezeték nélküli hálózat nevét és a jelszót.

## \*Haladó konfigurálás

A haladó konfiguráláshoz lépien be a webes kezelőfelületre:

Írja be a http://192.168.0.1 címet valamelyik webböngészőbe, nyomja le az Enter gombot, majd írja be az alapértelmezett felhasználónevet és ielszót; admin, Végül kattintson a Log in (Bejelentkezés) gombra.

Magyai

## GYIK (Gyakran ismételt kérdések)

#### GYIK1.Mi a teendő, ha nem tudok belépni a webes kezelőfelületre?

- 1. Ellenőrizze, hogy készüléke kapcsolódik-e az M5250-hez.
- 2. Ellenőrizze, hogy a helyes IP-címet írta-e be (http://192.168.0.1).
- 3. Ellenőrizze, hogy készüléke automatikusan kéri-e az IP-címet.

#### GYIK2. Mi a teendő, ha nem érem el az internetet?

- 1. tipp Ellenőrizze a LAN-kapcsolatot
  - Írja be a http://192.168.0.1 címet valamelyik webböngészőbe, nyomja le az Enter gombot, majd írja be az alapértelmezett felhasználónevet és jelszót: admin. Végül kattintson a Log in (Bejelentkezés) gombra.
  - Ellenőrizze, hogy a webes kezelőfelületre képes-e belépni.Ha nem, akkor kérjük, olvassa el a GYIK1 kérdést, és próbálkozzon újból.

#### 2. tipp Ellenőrizze a PIN-kódot

- Írja be a http://192.168.0.1 címet valamelyik webböngészőbe, nyomja le az Enter gombot, majd írja be az alapértelmezett felhasználónevet és jelszót: admin. Végül kattintson a Log in (Bejelentkezés) gombra.
- Ellenőrizze a "Connection Status->SIM Card Status" (Csatlakozás állapota->SIM-kártya állapota) pontot a Status (Állapot) oldalon.
- 3. Ha a pillanatnyi állapot. PIN required" (PIN-kód szűkséges), akkor válassza az "Ádvanced->SIM Lock->PIN Management" (Haladó ->SIM-zár->PIN-kód kezelése) pontot, írja be az internetszolgállató által adott PIN-kódot, végül kattintson az Unlock (Feloldás) pontra a beállítások érvényesítéséhez.

#### 3. tipp Ellenőrizze az internetszolgáltató paramétereit

- Írja be a http://192.168.0.1 címet valamelyik webböngészőbe, nyomja le az Enter gombot, majd írja be az alapértelmezett felhasználónevet és jelszót: admin. Végül kattintson a Log in (Bejelentkezés) gombra.
- Válassza ki az "Advanced->Dial-up->Profile Management" (Haladó ->Tárcsázás->Profil kezelése)pontot annak ellenőrzéséhez, hogy az internetszolgáltató paraméterei helyesek-e. A pareméterek a következők: APN, felhasználónév és jelszó.
- 3. Ha a beállítások nem helyesek, akkor kattintson a Create (Létrehozás) pontra, létrehozva ezzel egy új profilt a megfelelő paraméterekkel. Ezután kattintson a Dial-up (Tárcsázás) pontra, kiválasztva az új profilt a profillistából.

#### 4. tipp Ellenőrizze a jelenlegi hálózati kapcsolódási módot

 Írja be a http://192.168.0.1 címet valamelyik webböngészőbe, nyomja le az Enter gombot, majd írja be az alapértelmezett felhasználónevet és jelszót: admin. Végül kattintson a Log in (Bejelentkezés) gombra.

Magyar

- 2. Válassza az "Advanced->Dial-up" (Haladó->Tárcsázás) pontot a tárcsázás típusának ellenőrzésére. Ha ez a típus jelenleg (Manual) kézi, és a Network Status (Hálózat állapota) Disconnected (Szétkapcsolva), akkor az újracsatlakoztatáshoz kattintson a Connect (Csatlakozás) gombra.
- Megjegyzés: Kézi csatlakoztatási módban az M5250 automatikusan megszűnteti a 3G kapcsolatot, amennyiben az internetes aktivitás 5 percre abbamarad. Ebben az esetben a fentiek szerint lehet újracsatlakozni.
- 5. tipp Ellenőrizze a SIM-kártya állapotát
  - 1. Ellenőrizze, hogy SIM-kártyáján elegendő feltöltés van-e.
  - Ellenőrizze, hogy a SIM-kártya az internetszolgáltató lefedettségi területén belül van-e.
  - 3. Ellenőrizze, hogy a SIM-kártya WCDMA vagy GSM SIM-kártya-e.
  - 4. Ellenőrizze, hogy megfelelően helyezte-e be a SIM-kártyát.

#### GYIK3. Hogyan állíthatom vissza az alapértelmezett gyári beállításokat?

1. tipp Tartsa lenyomva a főkapcsolót kb. 5 másodpercig, amíg minden LED égni nem kezd.

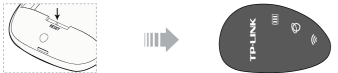

2.tipp Jelentkezzen be a webes kezelőfelületre, és lépjen az "Advanced ->System Tools->Restore Factory" (Haladó->Rendszereszközök->Gyári beállítások visszaállítása) pontra.

Megjegyzés: az M5250 pillanatnyi konfigurációja a gyári beállítások visszaállításakor elvész, így szükség esetén újra kell programozni.

Ha olyan kérdése van, amelyre a válasz itt nem szerepel, akkor technikai segítségért kérjük, látogasson el hivatalos honlapunkra a www.tp-link.com címen.

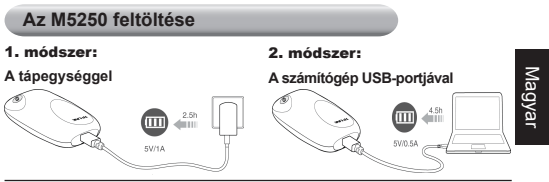

## Energiatakarékos üzemmód

#### A készülék a következő energiatakarékossági funkciókkal rendelkezik:

- 1. 60 másodperc elteltével a Ô és 奈 LED automatikusan kikapcsol, a ∭ pedig villogni kezd.
- A WiFi csatlakozás automatikusan kikapcsol, ha 15 percig nem kapcsolódik semmilyen WiFi készülék az M5250-hez.
- Kézi csatlakoztatási módban az M5250 automatikusan megszünteti a 3G kapcsolatot, amennyiben az internetes aktivitás 5 percre abbamarad.

#### Hogyan állíthatom vissza a normál üzemet az energiatakarékos üzemmódból?

- Az 1. és 2. esetben a visszaállításhoz elegendő röviden lenyomni a főkapcsolót.
- A 3. esetben jelentkezzen be a webes kezelőfelületre, lépjen az "Advanced ->Dial-up" (Haladó->Tárcsázás)pontra, majd az újracsatlakozáshoz kattintson a Connect (Csatlakozás) gombra.

\*Az alapértelmezett 3G és Wi-Fi energiatakarékossági beállítások módosításáról lásd a Kezelési útmutatót.

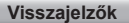

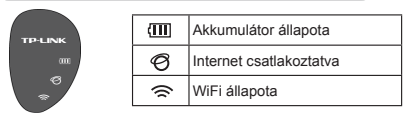

## Fontos biztonsági tudnivalók

- A készülék víztől, tűztől, nedvességtől és forró környezettől távol tartandó.
- A készülék szétszerelését, ill. átalakítását megkísérelni tilos.
- A készülék töltésére sérült tápegységet, ill. USB-kábelt használni tilos.
- Csak az ajánlott töltőket szabad használni.

 Amennyiben vezeték nélküli eszközök használata nem megengedett, a készüléket nem szabad használni.

\*A készülék üzemeltetésénél kérjük, tartsa be a fenti útmutatásokat. A készülék nem rendeltetésszerű használata esetén nem garantálhatjuk, hogy semmilyen baleset, ill. kár nem történhet. Kérjük, a készüléket kellő óvatossággal, saját felelősségére használja.

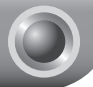

## Instrukcja szybkiej instalacji

- Uwaga: 1. Jako przykład na obrazkach w instrukcji został pokazany model M5250.
  - Informacja na temat wsparcia technicznego znajduje się na ostatniej stronie.

## Nawiązanie połączenia z Internetem

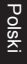

## Instalacja karty SIM oraz baterii

Otwórz pokrywę urządzenia i zainstaluj kartę SIM oraz baterię zgodnie z instrukcją przedstawioną na poniższym obrazku:

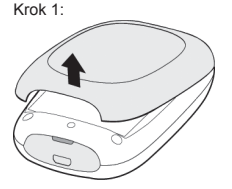

Krok 2:

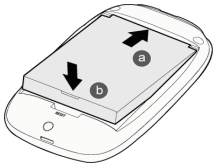

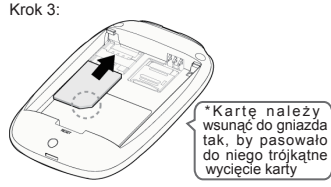

\*Firma TP-LINK nie dostarcza kart SIM.

\*Kartę Micro-SIM lub Nano-SIM należy dopasować do gniazda wykorzystując odpowiedni adapter

\*Zalecamy używanie tylko baterii dołączonej do zestawu.

## 2 Włączenie urządzenia

Przytrzymaj przycisk włącznika do momentu gdy diody urządzenia zaświecą się w sposób przedstawiony poniżej. (urządzenie można wyłączyć ponownie wciskając i przytrzymując ten sam przycisk.)

u nh

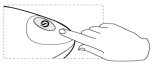

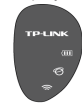

## Polski

## Nawiązanie połączenia z Internetem

Urządzenie M5250 będzie gotowe do pracy około minutę od momentu włączenia. Zależnie od stanu diody Internet należy przejść do odpowiedniej części instrukcji:

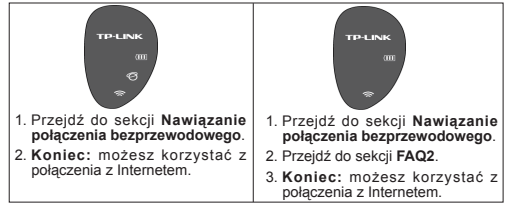

## Nawiązanie połączenia bezprzewodowego

Połącz swoje urządzenie do sieci bezprzewodowej urządzenia M5250. Nazwa sieci (SSID) oraz hasło znajdują się na tylnej pokrywie urządzenia.

\*Dla zwiększenia bezpieczeństwa sugerujemy zmianę nazwy oraz hasła sieci bezprzewodowej przez interfejs urządzenia.

## \*Zaawansowana konfiguracja

Aby uzyskać dostęp do zaawansowanych funkcji urządzenia należy zalogować się na jego stronę konfiguracyjną:

Aby to zrobić wpisz w pasku adresu przeglądarki internetowej adres 192.168.0.1 i naciśnij klawisz Enter. Na pytanie o nazwę użytkownika i haslo wprowadź w oba pola słowo: admin i ponownie naciśnij Enter.

## FAQ(Najczęściej zadawane pytania)

#### FAQ1.Co mogę zrobić, jeżeli nie mogę zalogować się na stronę konfiguracyjną urządzenia?

- Upewnij się, że twoje urządzenie jest bezprzewodowo połączone z urządzeniem M5250.
- 2. Sprawdź, czy adres 192.168.0.1 został wprowazdony poprawnie.
- 3. Upewnij się, że twoje urządzenie automatycznie pobiera adres IP.

#### FAQ2.Co mogę zrobić jeśli nie mam dostępu do Internetu? Wskazówka 1. Sprawdź połączenie LAN

- Wpisz w pasek adresu przeglądarki internetowej adres 192.168.0.1 i naciśnij Enter. Na pytanie o nazwę użytkownika i haslo wprowadź w oba pola stowo: admin i ponownie naciśnij Enter.
- Jeżeli nie udało się zalogować na stronę konfiguracyjną urządzenia przejdź do sekcji FAQ1 i spróbuj ponownie.

#### Wskazówka 2. Sprawdź kod PIN

- Wpisz w pasek adresu przeglądarki internetowej adres 192.168.0.1 i naciśnij Enter. Na pytanie o nazwę użytkownika i haslo wprowadź w oba pola słowo: admin i ponownie naciśnij Enter.
- Na stronie urządzenia przejdź do zakładki Connection Status->SIM Card Status.
- Jeżeli wyświetlany jest komunikat "PIN required" wybierz Advanced ->SIM Lock->PIN Management, następnie wprowadź właściwy kod PIN i wybierz Unlock aby zastosować wprowadzone ustawienia.

#### Wskazówka 3. Sprawdź ustawienia połączenia

- Wpisz w pasek adresu przeglądarki internetowej adres 192.168.0.1 i naciśnij Enter. Na pytanie o nazwe użytkownika i haslo wprowadź w oba pola słowo: admin i ponownie naciśnij Enter.
- Przejdź do zakładki Advanced->Dial-up->Profile Management aby sprawdzić czy parametry połączenia są właściwe dla Twojego dostawcy. Parametry te obejmują APN, nazwę użytkownika (User name) oraz hasło (Password).
- Jeżeli wyświetkające się ustawienia nie są poprawne kliknij Crate aby stworzyć nowy profil z poprawnymi ustawieniami, a następnie przejdź do zakładki Dial-up aby wybrać nowo stworzony profil z listy.

#### Wskazówka 4. Sprawdź tryb połączenia z Internetem

- Wpisz w pasek adresu przeglądarki internetowej adres 192.168.0.1 i naciśnij Enter. Na pytanie o nazwę użytkownika i haslo wprowadź w oba pola słowo: admin i ponownie naciśnij Enter.
- Przejdź do zakładki Advanced->Dial-up aby sprawdzić sposób łączenia się urządzenia. Jeżeli wybrana jest opcja "manual" oraz status sieci wyświetla się jako "Disconnected", naciśnij przycisk Connect aby nawiązać połączenie.

Uwaga:W trybie "manual" urządzenie automatycznie rozłączy połączenie 3G po 5 minutach nieaktywności. W takim przypadku aby nawiązać połączenie ponownie należy powtórzyć kroki ze Wskazówki 4.

#### Wskazówka 5. Sprawdź kartę SIM

- Upewnij się, że limit pobranych danych dla twojej karty SIM nie został przekroczony.
- 2. Upewnij się, że znajdujesz się w zasięgu swojego operatora.
- 3. Upewnij się że korzystasz z karty GSM lub WCDMA.
- 4. Upewnij się, że karta została poprawnie włożona do urządzenia.

FAQ3. Jak mogę przywrócić urządzenie do ustawień fabrycznych? Wskazówka 1. Przytrzymaj przycisk RESET przez około 5 sekund, do momentu dry zaświeca sie wszystkie diody.

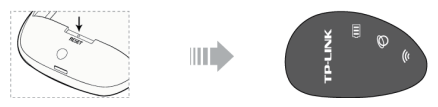

Wskazówka 2. Zaloguj się na stronę konfiguracyjną urządzenia i przejdź do zakładki Advanced->System Tools->Restore Factory.

Uwaga: Po przywróceniu urządzenia do ustawień fabrycznych aktualna konfiguracja urządzenia zostanie utracona i może wystąpić konieczność jego ponownego skonfigurowania.

Więcej zagadnień dotyczących pomocy w rozwiązywaniu problemów znajduje się na stronie www.tp-link.com.pl

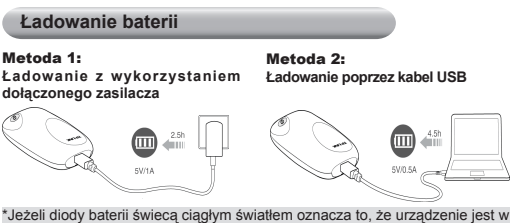

pełni naładowane.

Polski

## Tryb oszczędzania energii

#### Ponieważ urządzenie wykorzystuje funkcje pozwalające na oszczędzanie energii możesz spotkać się z jedną z trzech sytuacji:

- 1. Diody Ø oraz 😞 zgasną, a dioda 📶 będzie migać co 60 sekund.
- Nadajnik WiFi wyłączy się automatycznie gdy przez 15 minut nie zostanie nawiązane z routerem żadne połączenie
- Gdy router jest w trybie manualnego nawiązywania połączenia 3G, urządzenie automatycznie rozłączy połączenie 3G po 5 minutach nieaktywności.

#### W jaki sposób mogę wybudzić urządzenie z trybu oszczędzania energii?

- W przypadkach 1 i 2 wystarczy wcisnąć przycisk zasilania.
- W przypadku 3 zaloguj się na stronę konfiguracyjną urządzenia, przejdź do zakładki Advanced->Dial-up,a następnie kliknij przycisk Connect aby ponownie nawiązać połączenie.

\*Opis konfiguracji ustawień oszczędzania energii znajduje się w instrukcji użytkownika.

## Wyświetlacz

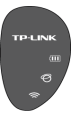

| (III) | Status baterii         |
|-------|------------------------|
| Ø     | Połączono z Internetem |
| ()    | Status WiFi            |

## Informacje dotyczące bezpieczeństwa użytkowania

- Urządzenie należy chronić przed wodą, ogniem oraz działaniem zbyt dużej wilgotności lub temperatur.
- · Nie należy próbować rozmontowywać lub modyfikować urządzenia.
- Nie należy ładować urządzenia przy pomocy uszkodzonego zasilacza lub kabla USB.
- · Nie należy używać ładowarek o innych parametrach niż zalecane.
- Nie używaj urządzenia w miejscu gdzie używanie urządzeń bezprzewodowych jest zabronione.

\*W przypadku niestosowania się do powyższych zasad nie jesteśmy w stanie zagwarantować poprawnego funkcjonowania urządzenia, ponadto może ono ulec uszkodzeniu.Nie stosujesz się do powyższych zasad na własną odpowiedzialność.

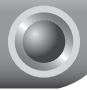

## Ghid de instalare rapidă

- Notă: 1. Produs prezentat drept exemplu în acest Ghid de instalare rapidă este "M5250".
  - 2. Informatiile pentru suport tehnic se regasesc pe ultima pagina.

## **Conectarea la Internet**

## Instalarea hardware

Deschideți capacul în sus și apoi instalați cardul SIM și bateria așa cum este indicat.

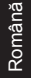

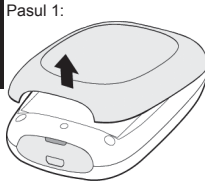

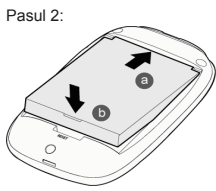

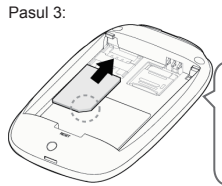

\*Asigurați-vă că SIMul este introdus cu partea metalică în jos și cu colțul teșit în afară, apoi introduceți SIM-ul în slotul echipamentului. (În direcția indicată de săgeată)

- \*Cardul SIM nu este furnizat de TP-LINK.
- \*Cardurile SIM Micro sau Nano trebuie convertite folosind adaptoarele de carduri SIM furnizate.
- \*Se recomandă utilizarea bateriei furnizate împreună cu echipamentul.

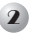

## Porniți M5250

Țineți apăsat butonul de pornire/oprire până când ecranul LCD seamănă cu cel prezentat mai jos. (De asemenea, puteți ține apăsat butonul de pornire/oprire pentru a opri M5250).

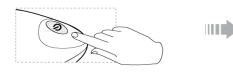

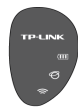

## Conectarea la Internet

La pornire, M5250 se va iniția timp de 1 minut. Urmați instrucțiunile corespunzătoare în conformitate cu starea LED-ului de Internet.

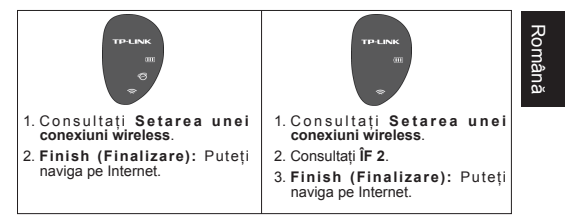

## Setarea unei conexiuni wireless

Căutați numele rețelei wireless (SSID) și introduceți parola de pe eticheta aflată pe capacul din interiorul produsului M5250.

\*Pentru propria securitate, vă sugerăm să schimbați numele rețelei wireless și parola folosind pagina web de gestionare.

## \*Configurare avansată

Pentru configurare avansată accesați pagina web de gestionare:

Tastați http://192.168.0.1 într-un browser web și apăsați Enter,iar apoi introduceți utilizatorul și parola de conectare implicite: admin și apăsați Log in (Conectare).

## ÎF (Întrebări Frecvente)

## ÎF 1.Ce ar trebui să fac dacă nu mă pot conecta la pagina web de gestionare?

- 1. Verificați că dispozitivul dumneavoastră se conectează la M5250.
- 2. Verificați că ați introdus adresa IP corectă http://192.168.0.1.
- 3. Verificați că dispozitivul dumneavoastră obține automat o adresă IP.

#### ÎF 2. Ce ar trebui să fac dacă nu pot accesa Internetul?

#### Sfat 1. Verificați conexiunea LAN

- Tastați http://192.168.0.1 într-un browser web şi apăsați Enter,iar apoi introduceți utilizatorul şi parola de conectare implicite: admin şi apăsați Log in (Conectare).
- Verificați dacă vă puteți conecta la pagina web de gestionare.În caz contrar, consultați ÎF 1 şi încercați din nou.

#### Sfat 2. Verificați codul PIN

- Tastați http://192.168.0.1 într-un browser web şi apăsați Enter,iar apoi introduceți utilizatorul şi parola de conectare implicite: admin şi apăsați Log in (Conectare).
- Verificați "Connection Status->SIM Card Status (Stare conexiune ->Stare card SIM)" de pe pagina Status (Stare).
- 3. Dacă starea curentă este PIN required (PIN necesar) alegeți Advanced->SIM Lock->PIN Management (Avansat->Blocare SIM->Gestionare PIN)<sup>\*</sup>, şi introduceți codul PIN corect conform cu ISP-ul dumneavoastră, iar apoi apăsați butonul Unlock (Deblocare) pentru ca setările să îne aplicate.

#### Sfat 3. Verificați parametri ISP-ului dumneavoastră

- Tastați http://192.168.0.1 într-un browser web şi apăsați Enter,iar apoi introduceți utilizatorul şi parola de conectare implicite: admin şi apăsați Log in (Conectare).
- Alegeți "Advanced->Dial-up->Profile Management (Avansat ->Dial-up->Gestionare profil)" pentru a verifica dacă parametri sunt corecți, conform ISP-ului dumneavoastră. Aceşti parametri includ APN, Nume utilizator şi Parolă.
- Dacă aceste setări nu sunt corecte, apăsați pe butonul Create (Creare) pentru a crea un profil nou cu parametri corecți, iar apoi selectați Dial-up pentru a alege noul profil din Lista de profile.

#### Sfat 4. Verificați modul curent de conexiune la rețea

- Tastați http://192.168.0.1 într-un browser web şi apăsați Enter,iar apoi introduceți utilizatorul şi parola de conectare implicite: admin şi apăsați Log in (Conectare).
- Alegeți "Advanced->Dial-up (Avansat->Dial-up)" pentru a verifica tipul conexiunii Dial-up, în cazul în care aceasta este manuală, iar Network status (Starea retelei) este Disconnected (Deconectată), apăsați butonul Connect (Conectare) pentru reconectare.

- Notă: În modul de conexiune manuală, M5250 va deconecta automat conexiunea 3G în cazul în care nu mai exista activitate pe Internet timp de 5 minute, dumneavoastră putând repeta Sfatul 4 pentru restabilire.
- Sfat 5. Verificați starea cardului SIM
  - 1. Verificați că SIM-ul are credit suficient.
  - Verificați că SIM-ul se află în zona de acoperire a ISP-ului dumneavoastră.
  - 3. Verificați că SIM-ul este de tip WCDMA sau GSM SIM.
  - 4. Verificați că ați instalat cardul SIM corect.

#### ÎF 3. Cum pot să restabilesc setările implicite din fabricație?

Sfat 1. Țineți apăsat butonul RESET (RESETARE) timp de aproximativ 5 secunde până când toate LED-urile se aprind.

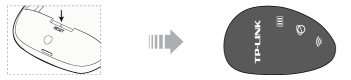

Sfat 2. Conectați-vă în pagina web de gestionare şi accesați "Advanced->System Tools->Restore Factory (Avansat->Instrumente de sistem->Restabilire setări din fabricație)".

Notă: după reiniţializarea echipamentului M5250, configuraţiile curente se vor pierde şi este posibil să fie nevoie ca dumneavoastră să îl reconfiguraţi.

Dacă întrebările dumneavoastră nu sunt incluse aici, consultați site-ul nostru web oficial www.tp-link.com pentru asistență tehnică.

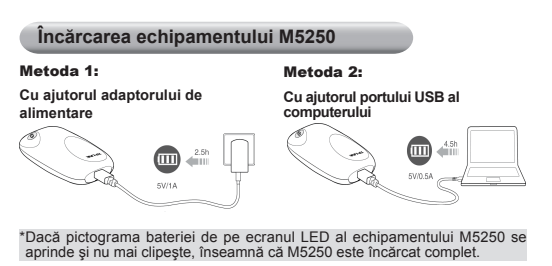

Română

## Modul de economisire a energiei

#### În cazul economisirii de energie, este posibil să întâmpinați următoarele trei situații:

- Pictogramele LED Ø si se vor stinge şi (Ⅲ) va lumina intermitent în mod automat după 60 de secunde.
- Conexiunea WiFi se va închide automat dacă nu se conectează nici un dispozitiv WiFi la echipamentul M5250 timp de 15 minute.
- Atunci când M5250 este în modul de conectare manual, conexiunea 3G se va deconecta automat dacă nu există activitate pe Internet timp de 5 minute.

#### Cum pot inchide modul de economisire a energiei?

- În situațiile 1 şi 2, puteți pur şi simplu atinge butonul de alimentare pentru a inchide modul de economisire al energiei
- În situația 3, vă puteți conecta la pagina web de gestionare, apoi accesați "Advanced->Dial-up (Avansat->Dial-up)", iar apoi apăsați butonul Connect (Conectare) pentru avă reconecta.

Consultați Ghidul de utilizare pentru a modifica setările implicite de economisire a energie pentru conexiunile 3G și Wi-Fi.

# Română

## Afişare ecran

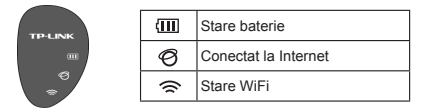

## Informații importante privind siguranța

- · Țineți dispozitivul departe de apă, foc, umiditate sau medii fierbinți.
- Nu încercați să demontați sau să modificați dispozitivul.
- Nu utilizați adaptor de alimentare sau cabluri USB deteriorate pentru a încărca dispozitivul.
- · Nu utilizați alte încărcătoare decât cele recomandate.
- · Nu utilizați dispozitivul în locuri unde dispozitivele wireless nu sunt permise.

\*Urmați instrucțiunile de mai sus atunci când utilizați dispozitivul. Nu putem garanta că nu vor avea loc accidente sau deteriorări ca urmare a utilizării necorespunzătoare a dispozitivului. Vă rugăm să utilizați acest dispozitiv cu grijă și pe propriul risc.

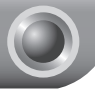

## Návod na rýchlu inštaláciu

Poznámka: 1. Ako príklad je v tomto návode na rýchlu inštaláciu uvedený model "M5250".

 Informácie o technickej podpore sú uvedené na poslednej strane.

## Pripojenie k Internetu

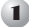

## Inštalácia hardvéru

Otvorte kryt smerom hore, potom vložte SIM kartu a batériu ako je to uvedené na obrázku.

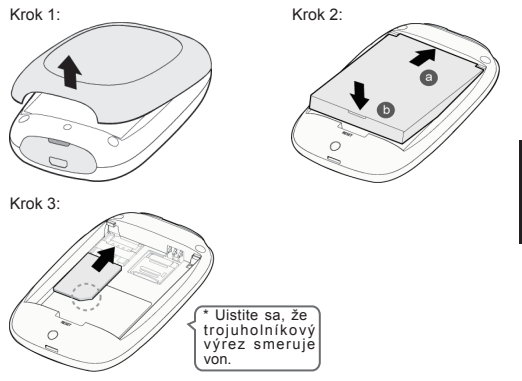

Slovenčina

- \* SIM karta nie je súčasťou balenia.
- \* Micro alebo Nano SIM karty je nutné konvertovať pomocou adaptéra.
- \* Odporúča sa použitie dodávanej batérie.

## 2 Zapnite modem M5250

Podržte stlačené tlačidlo zapnutia až pokiaľ sa nerozsvieti LED displej tak ako je to zobrazené na obrázku nižšie. (Tlačidlo zapnutia môžete tiež podržať stlačené, keď chcete modem M5250 vypnúť.)

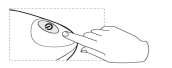

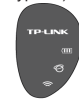

## Pripojenie k Internetu

Po zapnutí sa modem M5250 spustí za 1 minútu. Postupujte podľa príslušných pokynov v súlade so stavom LED kontrolky internetového pripojenia.

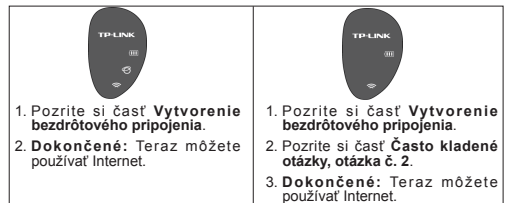

Slovenčina

## Vytvorenie bezdrôtového pripojenia

Vyhľadajte Názov bezdrôtovej siete (SSID) a zadajte Prístupové heslo, ktoré sa nachádza na štítku na zadnom kryte modemu M5250.

\* Pre zvýšenie bezpečnosti odporúčame zmeniť názov a heslo bezdrôtového zariadenia, ktoré sa nachádzajú na stránke Správcu bezdrôtového zariadenia.

## \* Pokročilejšia konfigurácia

Ak si želáte nastaviť pokročilejšiu konfiguráciu, navštívte stránku Správcu bezdrôtového zariadenia:

Do internetového prehliadača zadajte adresu http://192.168.0.1 a stlačte Enter, potom zadajte predvolené údaje username (užívateľské meno) a login password (heslo): admin, a kliknite na Log in (Prihlásiť). Často kladené otázky

#### Otázka č. 1: Čo mám robiť, keď sa nemôžem prihlásiť na stránku Správcu bezdrôtového zariadenia?

- 1. Skontrolujte, či je vaše zariadenie pripojené k modemu M5250.
- 2. Skontrolujte, či ste zadali správnu IP adresu http://192.168.0.1.
- 3. Skontrolujte, či vaše zariadenie získava IP adresu automaticky.

#### Otázka č. 2: Čo mám robiť, ak nemám prístup do Internetu?

#### Tip č. 1: Skontrolujte pripojenie LAN siete

- Do internetového prehliadača zadajte http://192.168.0.1 a stlačte Enter, potom zadajte predvolené údaje username (užívateľské meno) a login password (heslo): admin, a kliknite na Log in (Prihlásiť).
- Skontrolujte, či sa môžete prihlásiť na stránku Správcu bezdrôtového zariadenia. Ak nie, pozrite si Otázku č. 1 a skúste to znovu.

#### Tip č. 2: Skontrolujte PIN kód

- Do internetového prehliadača zadajte http://192.168.0.1 a stlačte Enter, potom zadajte predvolené údaje username (užívateľské meno) a login password (heslo): admin, a kliknite na Log in (Prihlásiť).
- Skontrolujte "Connection Status->SIM Card Status (Stav pripojenia->Stav SIM karty)" na stránke Status (stav).
- 3. Ak si aktuálny stav vyžaduje PIN kód, vyberte si "Advanced->SIM Lock->PIN Management (Pokročilé nastavenia->Zablokovanie SIM karty->Správca PIN kódov)", potom zadajte správny PIN kód podľa vášho poskytovateľa internetových služieb (ISP) a kliknite na Unlock (Odblokovať), aby nastavenia začali platiť.

Tip č. 3: Skontrolujte parametre vášho poskytovateľa internetových služieb (ISP)

- Do internetového prehliadača zadajte http://192.168.0.1 a stlačte Enter, potom zadajte predvolené údaje username (užívateľské meno) a login password (heslo): admin, a kliknite na Log in (Prihlásiť).
- 2. Vyberte si možnosť "Advanced->Dial-up->Profile Management (Pokročilé nastavenia->Vytáčanie->Správa profilu)\* aby ste si overili, či sú parametre zhodné s parametrami od vášho poskytovateľa internetových služieb (ISP). Tieto parametre by mali obsahovať APN, User name (uživateľské meno) a Password (heslo).
- 3. Ak tieto nastavenia nie sú správne, kliknite na Create (Vytvoriť), aby ste vytvorili nový profil so správnymi parametrami, potom zvoľte možnosť Dial-up (Vytáčanie), aby ste zvolili nový profil z Profile List (Zoznam profilov).

Tip č. 4: Skontrolujte aktuálny režim pripojenia k sieti

Slovenčina

- Do internetového prehliadača zadajte adresu http://192.168.0.1 a stlačte Enter, potom zadajte predvolené údaje username (užívateľské meno) a login password (heslo): admin, a kliknite na Log in (Prihlásiť).
- 2. Zvöfte možnosť "Advanced->Dial-up (Pokročilé nastavenia >>Vytáčanie)", aby ste skontrolovali typ vytáčania. Ak je aktuálny typ vytáčania manual (manuálny) a Network Status (Stav siete) je Disconnected (Odpojené), potom kliknutím na tlačidlo Connect (Pripojiť) sa znovu pripojite.
- Poznámka: V režime manuálneho pripájania sa modem M5250 automaticky odpojí od siete 3G v prípade neaktivity po dobu 5 minút. Ak sa chcete opätovne pripojiť, zopakuje tip č. 4.
- Tip č. 5: Skontrolujte stav SIM karty
  - 1. Skontrolujte, či sa na vašej SIM karte nachádza dostatočný kredit.
  - Skontrolujte, či sa vaša SIM karta nachádza v oblasti poskytovania služby vášho poskytovateľa internetových služieb (ISP).
  - 3. Skontrolujte, či typ vašej SIM karty je WCDMA alebo GSM.
  - 4. Skontrolujte, či ste vašu SIM kartu nainštalovali správne.

#### Otázka č. 3: Ako sa vrátim na predvolené nastavenia?

Tip č. 1: Podržte tlačidlo RESET po dobu približne 5 sekúnd, pokiaľ sa nerozsvietia všetky LED kontrolky.

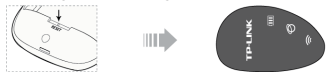

Tip č. 2: Prihláste sa na stránku Správcu bezdrôtového zariadenia a prejdite do nastavenia "Advanced->System Tools->Restore Factory (Pokročilé nastavenia->Systémové nástroje->Obnoviť predvolené)".

Slovenčina

Poznámka: Po resetování zariadenia M5250 budú všetky aktuálne konfigurácie stratené a zariadenie budete musieť opätovne nakonfigurovať.

Ak odpovede na vaše otázky nenájdete na tomto mieste, navštívte našu oficiálnu stránku na adrese www.tp-link.com, kde nájdete technickú podporu.

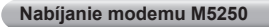

Spôsob č. 1: Použitím napájacieho adaptéra

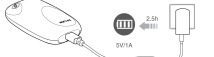

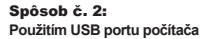

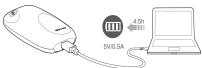

\* Ak kontrolka ikony batérie modemu M5250 svieti a už nebliká, znamená to, že modem je úplne nabitý.

## Režim šetrenia energie

#### V súvislosti so šetrením energie sa môžete stretnúť s nasledujúcimi tromi situáciami:

- 1. LED ikona  $\bigodot$  a  $\bigodot$  sa vypnú a ikona (IIII) bude blikať automaticky po 60 sekundách.
- Bezdrôtové pripojenie sa automaticky vypne, ak sa žiadne bezdrôtové zariadenie k modemu M5250 nepripojí po dobu 15 minút.
- Ak je modem M5250 v režime manuálneho pripájania, 3G pripojenie sa odpojí automaticky v prípade neaktivity na Internete po dobu 5 minút.

#### Ako zruším režim šetrenia energie?

- V prípadoch č. 1 a 2 stačí stlačiť tlačidlo zapnutia.
- V prípade č. 3 sa môžete prihlásiť na stránku správcu zariadenia a prejsť do nastavenia "Advanced->Dial-up (Pokročilé nastavenia->Nastavenia)", potom kliknite na tlačidlo Connect (Pripojiť), čim sa opätovne pripojite.

\*Ak chcete zmeniť predvolené nastavenia šetrenia energie pre sieť 3G a bezdrôtové pripojenie, pozrite si Užívateľskú príručku.

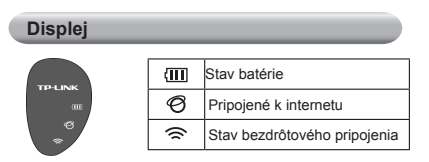

## Dôležité bezpečnostné informácie

- Zariadenie udržujte v bezpečnej vzdialenosti od vody, ohňa, vlhkosti alebo horúceho prostredia.
- Nepokúšajte sa rozoberať alebo upravovať zariadenie.
- Na nabíjanie zariadenia nepoužívajte poškodený napájací adaptér alebo USB káble.
- · Nepoužívajte žiadne iné spôsoby nabíjania okrem odporúčaných spôsobov.
- Zariadenie nepoužívajte tam, kde používanie bezdrôtových zariadení nie je povolené.
- \*Pri používaní zariadenia dodržujte vyššie uvedené pokyny. V prípade nesprávneho používania sa môže zariadenie poškodiť alebo spôsobiť poranenie. So zariadením narábajte opatrne a používate ho na svoje vlastné nebezpečie.

Slovenčina

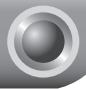

## Priročnik za hitro namestitev

Opozorilo: 1. model izdelka, ki je prikazan kot primer v tem PHN je »M5250«.

Informacije o tehnični pomoči najdete na zadnji strani.

## Povezovanje z internetom

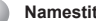

## Namestitev stroine opreme

Dvignite pokrov, nato namestite kartico SIM in baterijo, kot prikazuje slika

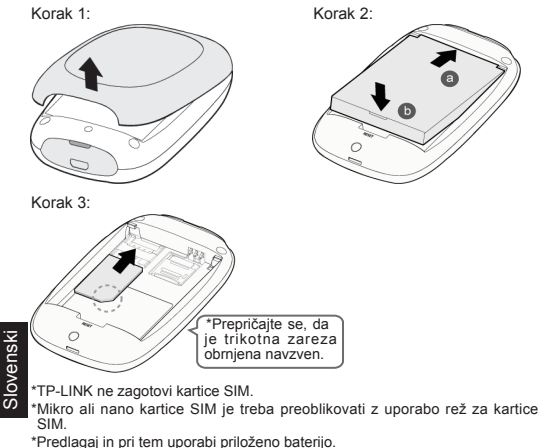

56

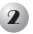

## Vključite M5250

Držite gumb za napajanje, dokler LED zaslon ni takšen kot na sliki spodaj. (Gumb za napajanje lahko prav tako držite za izklop M5250.)

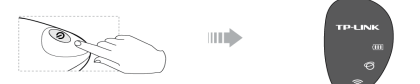

## Povezovanje z internetom

Ko je naprava vklopljena, se bo M5250 zagnal v 1 minuti. Upoštevajte ustrezna navodila skladno s stanjem svetlobne diode za internet.

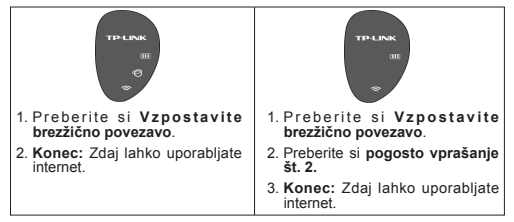

## Vzpostavite brezžično povezavo

Poiščite ime brezžične povezave (SSID) in vtipkajte geslo za brezžično povezavo, ki ga najdete na etiketi na zadnji strani pokrova M5250.

\*Priporočamo vam, da za višjo stopnjo varnosti na strani za upravljanje internetnih nastavitev spremenite ime in geslo za brezžično povezavo.

## \*Napredne nastavitve

Za napredne nastavitve pojdite na stran za upravljanje internetnih nastavitev:

Vpišite http://192.168.0.1 v spletni brskalnik in pritisnite Enter. Nato vnesite privzeti username (uporabniško ime) in login password (geslo za prijavo): admin, in izberite Log in (Prijava).

Slovensk

## Pogosta vprašanja

#### Kaj naj storim, če se ne morem prijaviti na stran za upravljanja internetnih nastavitev?

- 1. Preverite, da je vaša naprava povezana z M5250.
- 2. Preverite, da ste vnesli pravilen naslov IP http://192.168.0.1.
- 3. Preverite, da vaša naprava samodejno pridobi naslov IP.

#### 2. Kaj naj storim, če se ne morem povezati z internetom?

#### Nasvet št. 1 Preverite povezavo LAN

- Vpišite http://192.168.0.1 v spletni brskalnik in pritisnite Enter. Nato vnesite privzeti username (uporabniško ime) in login password (geslo za prijavo): admin, in izberite Log in (Prijava).
- Preverite, ali se lahko uspešno prijavite v stran za upravljanje internetnih nastavitev.Če ne, preberite odgovor na 1. pogosto vprašanje in poskusite znova.

#### Sfat 2. Verificați codul PIN

- Vpišite http://192.168.0.1 v spletni brskalnik in pritisnite Enter. Nato vnesite privzeti username (uporabniško ime) in login password (geslo za prijavo): admin, in izberite Log in (Prijava).
- Preverite »Connection Status->SIM Card Status (Stanje povezave->Stanje kartice SIM)« na strani status (stanje).
- 3. Če za trenutno stanje potrebujete PIN, izberite »Advanced->SIM Lock->PIN Management (Napredno->Zaklepanje kartice SIM ->Upravljanje s kodo PIN)«, nato vnesite pravilno kodo PIN, ki ste jo prejeli od ponudnika internetnih storitve, in kliknite Unlock (Odkleni), da optrdite nastavitve.

#### Nasvet št. 3 Preverite parametre ponudnika internetnih storitev

- Vpišite http://192.168.0.1 v spletni brskalnik in pritisnite Enter. Nato vnesite privzeti username (uporabniško ime) in login password (geslo za prijavo): admin, in izberite Log in (Prijava).
- Izberite »Advanced->Dial-up->Profile Management (Napredno->Na klic>Upravljanje profila)«, da preverite, ali so parametri pravilni glede na ponudnika internetnih storitev. Ti parametri vključujejo APN (ang. ime dostopne točke), user name (uporabniško ime) in password (geslo).
- Če te nastavitve niso pravilne, izberite Create (Ustvari), da ustvarite nov profil s pravilnimi parametri in nato izberite Dial-up (Na klic), da izberite nov profil iz Profile List (seznama profilov).

#### Nasvet št. 4 Preverite trenutni način povezave z omrežjem

 Vpišite http://192.168.0.1 v spletni brskalnik in pritisnite Enter. Nato vnesite privzeti username (uporabniško ime) in login password (geslo za prijavo): admin, in izberite Log in (Prijava).

Slovenski

 Izberite »Advanced->Dial-up (Napredno->Na klic)«, da preverite tip na klic, če je trenutno izbran način manual (ročni način), in je Network status (stanje omrežja) Disconnected (izključeno), nato izberite gumb Connect (Poveži), da ponovno vzpostavite povezavo.

Opomba: V ročnem načinu povezave bo M5250 samodejno izgubil povezavo 3G, če je internetna povezava nedejavna 5 minut. V tem primeru lahko uporabite nasvet št. 4 za ponovno vzpostavitev povezave.

#### Nasvet št. 5 Preverite stanje kartice SIM

- 1. Preverite stanje vaše kartice SIM.
- Preverite, da je vaša kartica SIM v servisnem območju vašega ponudnika internetnih storitev.
- 3. Preverite, da je vaša kartica SIM tipa WCDMA ali GSM.
- 4. Preverite, da ste kartico SIM pravilno namestili.

#### 3. Kako obnovim privzete tovarniške nastavitve?

Nasvet št. 1 Držite gumb RESET 5 sekund, dokler niso vse lučke LED prižgane.

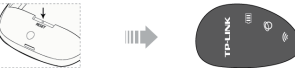

Nasvet št. 2 Prijavite se v stran za upravljanje internetnih nastavitev in pojdite v »Advanced->System Tools->Restore Factory (Napredno - Sistemska orodja->Nastavi privzete tovarniške nastavitve)«.

Opomba: ko se M5250 obnovi, bodo izgubljene vse trenutne nastavitve in morda boste morali napravo ponovno nastaviti.

Če ne najdete odgovora na vaše vprašanje, stopite v stik z našo tehnično podporo preko naše uradne spletne strani www.tp-link.com.

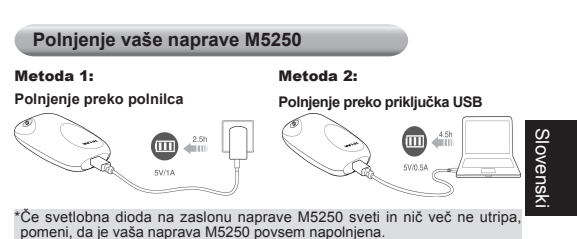

## Način za varčevanje z energijo

#### Pri varčevanju z energijo lahko naletite na naslednje tri situacije:

- 1. Svetlobnodiodni oznaki 𝒞 in 奈 se izklopita in (Ⅲ bo pričel samodejno utripati po 60 sekundah.
- Brezžična povezava se bo samodejno izklopila, če na napravo M5250 15 minut ne boste priključili nobeno brezžično napravo.
- Ko je M5250 v ročnem načinu povezave, se bo povezava 3G samodejno prekinila, če je internetna povezava neaktivna 5 minut.

#### Kako izključim način za varčevanje z energijo?

- · V primerih 1 in 2 lahko enostavno na rahlo pritisnite gumb za napajanje.
- V 3. primeru se lahko prijavite na stran za upravljanje internetnih nastavitev ter izberete »Advanced->Dial-up (Napredno->Na klic)«, nato izberite gumb Connect (Poveži) za ponovno vzpostavitev povezave.

\*Za spreminjanje privzetih nastavitev za varčevanje z energijo pri brezžičnem načinu in 3G si preberite Navodila za uporabo.

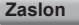

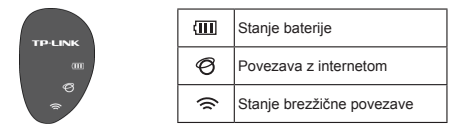

## Pomembne informacije o varnosti

- Naprava ne sme priti v stik z vodo, ognjem, vlago ali vročim okoljem.
- Naprave ne poskušate razstaviti ali spreminjati.
- Za polnjenje naprave ne uporabljajte poškodovanega polnilca za napajanje ali kablov USB.
- · Ne uporabljajte drugih polnilcev kot tistih, ki so priporočeni.
- · Ne uporabljajte naprave tam, kjer ni dovoljeno uporabljati brezžičnih naprav.

\*Med uporabo naprave upoštevajte zgornja navodila. Ne moremo jamčiti, da zaradi nepravilne uporabne naprave ne bo prišlo do nesreč ali poškodbe. Napravo uporabljajte pazijivo in na lastno odgovornost.

Slovenski

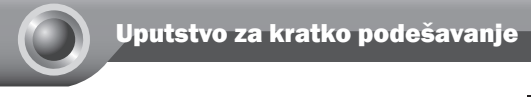

Napomena: 1. Za primere u ovom uputstvu je korišćen model M5250.

 Informacije o tehničkoj podršci možete naći na poslednjoj strani.

## Povezivanje na internet

## Instalacija opreme

Otvorite poklopac potezom nagore pa ugradite SIM karticu i bateriju po prikazanom uputstvu.

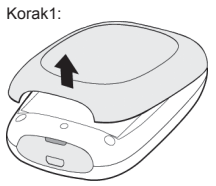

Korak 2:

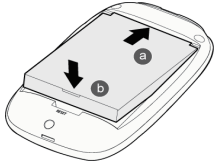

Srpski jezik/Српски језин

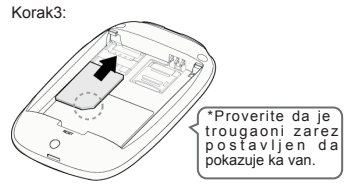

\*SIM kartica se ne dobija uz uređaj i neophodno je obezbediti je nezavisno od uređaja.

\*Za ugradnju Mikro i Nano SIM kartica je neophodna primena SIM adaptera. \*Savetujemo upotrebu priložene baterije.

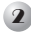

## Uključite M5250

Držite pritisnutim taster za uključenje dok se na LED ekranu ne pojavi prikaz kao na datom primeru. (Držanjem tastera se ujedno i isključuje M5250).

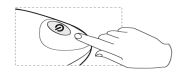

......

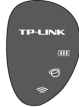

## 3 Povezivanje na internet

Uređaju M5250 je potreban oko 1 minut da nakon uključenja dostigne radni režim. Kada ga dostigne, postupite po uputsvu koje odgovara prikazanom statusu internet veze.

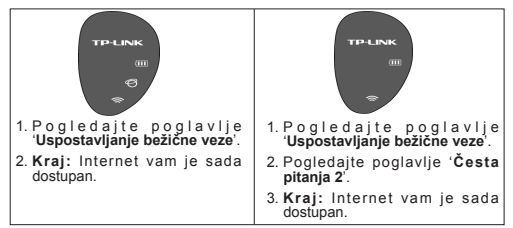

## Uspostavljanje bežične veze

Izvršite pretragu bežičnih mreža, locirajte odgovarajuću mrežu i unesite lozinku. Fabrički zadata lozinka je zapisana na poleđini poklopca M5250.

\* Savetujemo vam da radi bezbednosti promenite fabrički zadat naziv mreže i lozinku na stranici za podešavanje parametara bezbednosti mreže.

## \* Napredna podešavanja

Za pristup naprednim podešavanjima neophodno je da pretraživačem pristupite mrežnim stranicama za podešavanje uređaja:

Srpski jezik/Српски језик

Unesite http://192.168.0.1 u adresno polje pretraživača i pritisnite taster za novi red. Fabrički zadate vrednosti za upit imena i lozinke koji će vam se nakon toga pojaviti su admin i admin.

## Često postavljana pitanja

#### P1: Kako postupiti u slučaju da ne mogu pretraživačem da pristupim konfiguracionoj stranici?

- 1. Proverite da li se vaš uređaj zista povezao sa M5250.
- Proverite da li ste uneli ispravnu adresu stranice za podešavanja (http://192.168.0.1).
- Proverite da li se uređaju kojim se kačite, M5250 automatski dodeljuje adresu.

#### P2: Kako postupiti u slučaju da internet nije dostupan?

#### Savet #1: Proverite vezu sa lokalnom mrežom

- Unesite http://192.168.0.1 u adresno polje pretraživača i pritisnite taster za novi red. Fabrički zadate vrednosti za upit imena i lozinke koji će vam se nakon toga pojaviti su admin i admin.
- Ukoliko niste uspeli da pridete stranici za podešavanje uređaja pogledajte P1.

#### Savet #2: Proverite PIN kod

- Unesite http://192.168.0.1 u adresno polje pretraživača i pritisnite taster za novi red. Fabrički zadate vrednosti za upit imena i lozinke koji će vam se nakon toga pojaviti su admin i admin.
- Proverite status veze na stranici za status pod "Connection Status ->SIM Card Status" (Status veze -> Status SIM kartice).
- Ukoliko trenutni status pokazuje da je neophodan unos PINa, pređite na sranicu "Advanced->SIM Lock->PIN Management" (Napredna podešavanja->Otključavanje SIMa->PIN funkcije). Unesite PIN kod koji ste dobili od operatera i kliknite na "Unlock" (Otključaj).

#### Savet #3: Proverite parametre mobilnog operatera

- Unesite http://192.168.0.1 u adresno polje pretraživača i pritisnite taster za novi red. Fabrički zadate vrednosti za upit imena i lozinke koji će vam se nakon toga pojaviti su admin i admin.
- Predite na stranicu "Advanced->Dial-up->Profile Management" (Napredna podešavanja -> Biranje -> Profili) i proverite da li se uneseni parametri podudaraju sa parametrima dobijenim od operatera (APN, Username i Password).
- Ukoliko se podaci u profilu ne podudaraju sa podacima operatera, formirajte novi profil sa odgovarajućim parametrima biranjem dugmeta 'Create' (Novi profil), i biranjem novonastalog profila na 'Dial-up' stranici u ponuđenoj listi profila.

Savet #4: Proverite mrežni režim rada uređaja.

- Unesite http://192.168.0.1 u adresno polje pretraživača i pritisnite taster za novi red. Fabrički zadate vrednosti za upit imena i lozinke koji će vam se nakon toga pojaviti su admin i admin.
- Odaberite "Advanced->Dial-up" (Napredna podešavanja >Biranje) i proverite stavku 'Dial-up Type' (Način biranja). Ukoliko je podešeno ručno biranje (manual) i prikazan status je 'Disconnected' (Veza prekinuta), kliknite na dugme 'Connect' (Uspostavi vezu) za pokretanje biranja.
- Napomena: M5250 će u ručnom režimu uspostavljanja veze automatski prekinuti 3G vezu ukoliko nema internet aktivnosti u trajanju od 5 minuta. U tom slučaju postupite po savetu #4 radi ponovnog uspostavljanja veze.

#### Savet #5. Proverite status SIM kartice.

- 1. Proverite da li na SIM kartici ima dovoljno kredita.
- 2. Proverite da li je signal vašeg operatera dostupan.
- 3. Proverite da li je vaša kartica odgovarajućeg tipa (WDCMA ili GSM).
- 4. Proverite da li je kartica pravilno položena u ležište.

#### P3. Kako se M5250 resetuje na fabrička podešavanja?

Savet #1. Držite pritisnutim RESET taster oko 5 s dok se ne pogase svi LED indikatori.

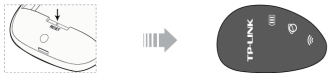

Savet #2. Ulogujte se na stranicu za podešavanja i odaberite stranicu "Advanced->System Tools->Restore Factory" (Napredna podešavanja ->Sistemske alatke->Vrati na fabr. podešavanja).

Napomena: nakon vraćanja fabričkih sva prethodn podešavanja će biti obrisana. Ukoliko je potrebno, podesite ponovo parametre uređaja prema vašim potrebama.

Ako se među ovim pitanjima ne nalazi i pitanje koje ste hteli da postavite, posetite našu zvaničnu stranicu sa tehničkom podrškom na www.tp-link.com.

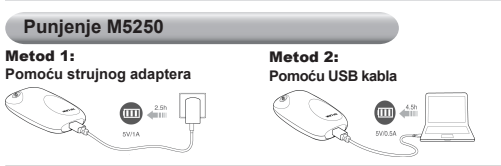

\*Ikonica za bateriju prestane sa treptanjem kada se baterija u potpunosti napuni.

## Režim štedljive potrošnje

#### U režimu štedljive potrošnje vam se mogu javiti sledeće situacije:

- 1. LED indikatori 🧭 i 🗢 će se isključiti i 💷 će treptati oko 60 s.
- WiFi stepen će se automatski isključiti ukoliko se u periodu 15 minuta ne poveže ni jedan WiFi klijent.
- Ukoliko je M5250 u režimu ručnog biranja, 3G veza će se automatski prekinuti nakon 5 minuta neaktivnosti.

#### Kako se izlazi iz režima štedljive potrošnje?

- U slučajevima pod tačkama 1 i 2 dovoljno je da kratko pritisnete taster za uključenje.
- U slučaju pod tačkom 3. odaberite "Advanced->Dial-up" (Napredna podešavanja->Biranje) i kliknite na dugme "Connect" (Uspostavi vezu) za pokretanje biranja radi ponovnog povezivanja na 3G mrežu.

\*Detaljnije o podešavanju načina na koji 3G i WiFi rade u režimu štedljive potrošnje možete pročitati u Uputstvu za korišćenje.

## Prikaz na ekranu

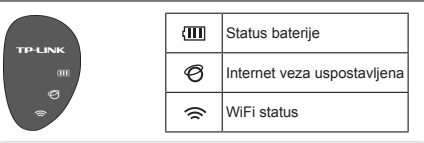

#### Važne napomene u vezi bezbednosti pri upotrebi uređaja

- Uređaj držite podalje od vode, otvorenog plamena, velike vlage ili pregrejane lokacije.
- · Ne pokušavajte da vršite modifikacije ili da rasklapate uređaj.
- · Ne koristite oštećen strujni adapter ili USB kabl za napajanje uređaja.
- · Koristite isključivo preporučene strujne adaptere.
- Nemojte koristiti ovaj uređaj u zonama gde nije dopušteno korišćenje WiFija.

\*Molimo vas da poštujete gore navedena pravila pri upotrebi ovog uređaja. Nismo u mogućnosti da dajemo bilo kakve garancije u vezi štete ili oštećenja samog uređaja nastalih njegovim nepravilnim korišćenjem. Molimo vas da uređaj koristite savesno i na sopstvenu ogvornost.

## **Technical Support**

- For more troubleshooting help, go to: www.tp-link.com/support/faq.asp
- To download the latest Firmware, Driver, Utility and User Guide, go to: www.tp-link.com/support/download.asp
- For all other technical support, please contact us by using the following details:

#### <u>Global</u>

Tel: +86 755 26504400 E-mail: support@tp-link.com Service time: 24hrs, 7days a week

#### <u>Polska</u>

Tel: +48 (0) 801 080 618 +48 22 360 63 63 (z telefonów komórkowych) E-mail: support.pl@tp-link.com Od poniedziałku do piątku w godz. 9:00 - 17:00